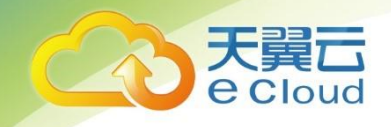

# 天翼云云直播

# 用户使用指南

中国电信股份有限公司云计算分公司

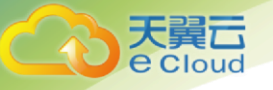

| 1. | 更新记          | !录                                             | 4 |
|----|--------------|------------------------------------------------|---|
| 2. | 产品简          | 介                                              | 5 |
| 2  | .1. 产        | ←品概述                                           | 5 |
| 2  | .2. 产        |                                                | 5 |
| 2  | .3. 应        | ☑用场景                                           | 6 |
|    | 2.3.1.       | <i>娱乐直播</i>                                    |   |
|    | 2.3.2.       | 教育培训                                           | 7 |
|    | 2.3.3.       | 会务直播                                           | 7 |
|    | 2.3.4.       | 公益直播                                           | 8 |
| 3. | 快速入          | ۲۰                                             | 9 |
| 4. | 控制台          | 指南                                             |   |
| 4  | .1. 쥩        | <b>5</b> 录直播控制台                                |   |
| 4  | .2. 填        | 成名管理                                           |   |
|    | 4.2.1.       | 域名管理                                           |   |
|    | 4.2.2.       | CNAME 配置                                       |   |
|    | 4.2.3.       | 推流配置                                           |   |
|    | 4.2.4.       | 推流鉴权设置                                         |   |
|    | 4.2.5.       | 关联播流                                           |   |
|    | 4.2.6.       | 播放配置                                           |   |
|    | 4.2.7.       | 播放鉴权设置                                         |   |
|    | 4.2.8.       | 回调配置                                           |   |
|    | 4.2.9.       | 转码配置                                           |   |
|    | 4.2.10.      | 截图审核配置                                         |   |
|    | 4.2.11.      | <i>录制配置</i>                                    |   |
|    | 4.2.12.      | 防盗链配置                                          |   |
|    | 4.2.13.      | HTTPS                                          |   |
|    | 4.2.14.      | 回源拉流配置                                         |   |
| 4  | .3. 济        | た管理                                            |   |
|    | 4.3.1.       | 在线流                                            |   |
|    | 4.3.2.       | 历史流                                            |   |
|    | 4.3.3.       | 禁推流                                            |   |
| 4  | .4. IJ       | 5.1. 专业/2                                      |   |
|    | 4.4.1.       | 转码模板                                           |   |
|    | 4.4.2.       | 回调模板                                           |   |
|    | 4.4.3.       | 截图甲核模板                                         |   |
|    | 4.4.4.       |                                                |   |
|    | 4.4.5.       | <i>回源 拉                                   </i> |   |
| 4  | .5. 轩        | 用切上共                                           |   |
|    | 4.5.1.       | <i>地址生成裔</i>                                   |   |
| 4  | .6. 月<br>っ ゠ | 1重宣洵                                           |   |
| 4  | ./. 重        | 过住头政                                           |   |

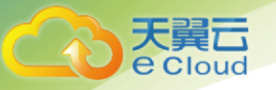

| 4.7.1       | !. 直播推流 |      |
|-------------|---------|------|
| 4.7.2       | ?. 直播播放 |      |
| 4.7.3       | 3. 截图审核 |      |
| 4.7.4       | 4. 直播录制 |      |
| 4.7.5       | 5. 直播转码 | 57   |
| 4.7.6       | <u></u> | 58   |
| 48          | 防盗链计算   | 60   |
| <u> 4</u> 9 | 事件消息通知  | 1 61 |
| 1.0.        | 于口内心起外  | 1    |

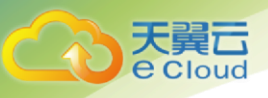

## 1. 更新记录

| 版本号  | 修订日期     | 修订内容                            |  |  |  |
|------|----------|---------------------------------|--|--|--|
| V1.2 | 20200716 | 增加:                             |  |  |  |
|      |          | 1、4.2.12 防盗链配置                  |  |  |  |
|      |          | 2、4.2.13 HTTPS 证书配置             |  |  |  |
|      |          | 3、4.2.14 回源拉流配置                 |  |  |  |
|      |          | 4、4.4.5回源拉流模板                   |  |  |  |
|      |          | 5、4.6 用量查询                      |  |  |  |
|      |          | 6、4.7.6 回源拉流                    |  |  |  |
|      |          | 修改:                             |  |  |  |
|      |          | 1、4.6、4.7、4.8 章节修改为 4.7、4.8、4.9 |  |  |  |
| V1.3 | 20200717 | 修改:                             |  |  |  |
|      |          | 1、2.2 产品功能                      |  |  |  |
|      |          | 2、4.2.3 推流配置                    |  |  |  |
|      |          | 3、4.2.6 播放配置                    |  |  |  |
|      |          | 4、4.4.2 回调模板                    |  |  |  |

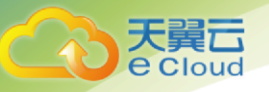

## 2. 产品简介

## 2.1. 产品概述

云直播(CT-XLive)天翼云自主研发的专业音视频直播产品。它以自研音视频 技术和自建加速节点为基础,开放专业、稳定、快速的直播推拉流和分发能力,并 提供实时转码、直播录制、截图、AI 审核等增值服务,为客户构建一站式的音视 频直播解决方案,全面满足低延迟、高画质、大并发访问的需求。重点适用于中国 电信政企客户在文娱直播、教育培训等业务领域中的直播需求。

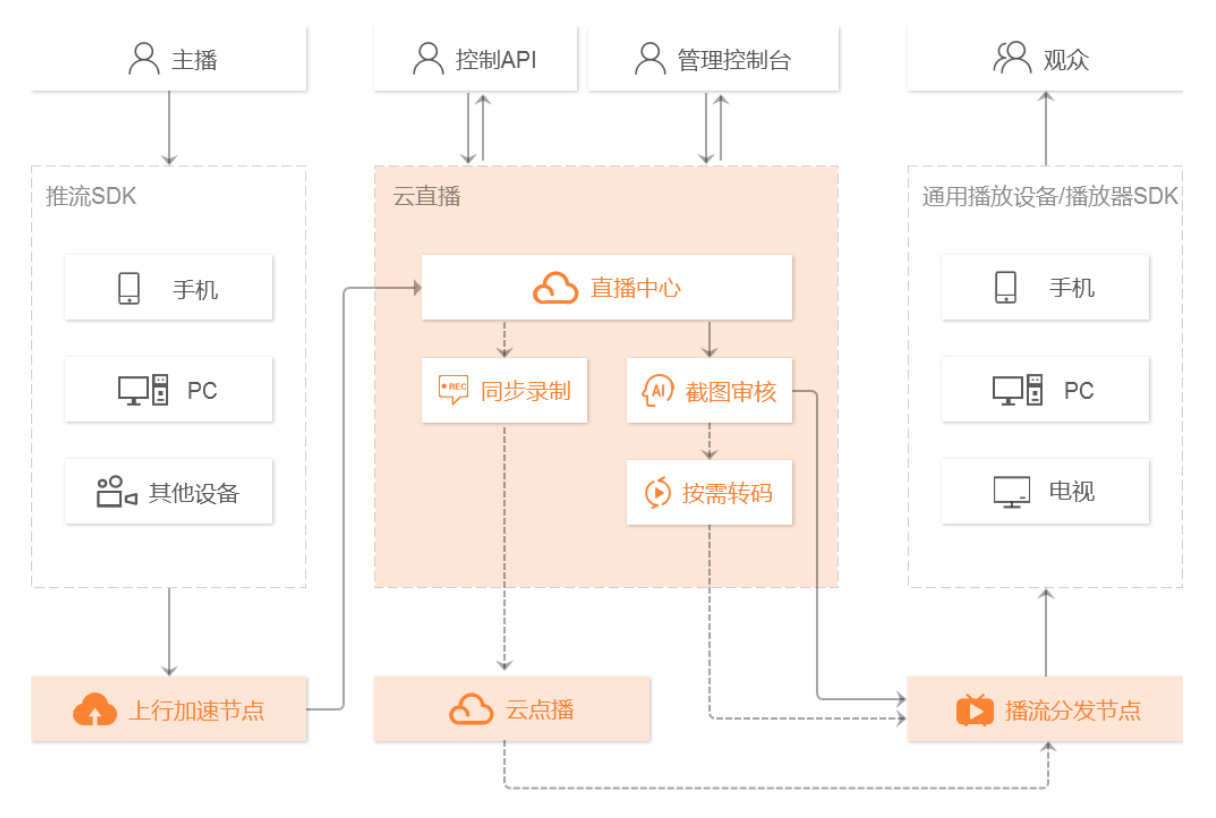

## 2.2.产品功能

云直播为您提供以下功能:

| 功能项  | 子项   | 功能描述                                          |  |  |
|------|------|-----------------------------------------------|--|--|
|      | 管理方式 | 支持客户通过控制台进行图形化管理                              |  |  |
| 直播管理 | 域名管理 | 」<br>可新增、配置、启停、删除直播推流域名和播流域名,支持推<br>拉流域名关联绑定等 |  |  |
|      | 域名配置 | 支持自助配置域名的转码、回调、录制、截图审核、回源拉流<br>等功能            |  |  |

|      |                 | 支对转码模板、回调模板、录制模板、截图审核、回源拉流等                                       |  |  |  |  |
|------|-----------------|-------------------------------------------------------------------|--|--|--|--|
|      | 模极官理            | 模极进行新增、查看、删除等操作<br>古持在线片成带收权的推淬/爆淬地址。包括原画淬地址和转码                   |  |  |  |  |
|      | 地址生成器           | 文诗在线主风市金仪的推加"通加地址",它指床画加地址和表词<br>流地址                              |  |  |  |  |
|      | 推流协议            |                                                                   |  |  |  |  |
| 直播推流 | 推流设备            | 支持常见的第三方如 OBS/XSplit/FMLE 等推流软件,以及常见<br>的基于 RTMP 推流协议的第三方编码器或盒子推流 |  |  |  |  |
|      | 拉流协议            | 支持 RTMP、HTTP FLV、HTTP HLS 协议拉流                                    |  |  |  |  |
| 直播拉流 | 拉流设备            | 支持常见的第三方如 VLC、KMPlayer 等播流软件拉流                                    |  |  |  |  |
|      | 直播鉴权            | 提供时间戳防盗链机制,支持客户自定义 key 及过期时间                                      |  |  |  |  |
|      | 访问控制            | 支持配置 Referer、IP、UA 等多种类型的黑白名单                                     |  |  |  |  |
| 古坯空令 | HTTPS           | 支持启用 HTTPS 协议,并自助部署证书                                             |  |  |  |  |
| 且面又王 | 直播管控            | 支持按域名/发布点/流粒度限制直播推拉流,支持一键断流禁推<br>操作                               |  |  |  |  |
|      | 支持配置封禁时长,到期自动解禁 |                                                                   |  |  |  |  |
|      | 直播通知            | 支持按域名配置回调通知,回调通知信息可自定义,由直播事件实时触发,方便客户及时获取直播信息                     |  |  |  |  |
|      | 通知事件            |                                                                   |  |  |  |  |
|      | 直播转码            | 支持和LAD、GLT、FOST 分泌及起回 调通知<br>支持对直播流进行多种规格实时转码(H 265 新不开放)         |  |  |  |  |
|      | 转码自定义           | 支持对直面加近行多行然相关的转码(1.203 首行开放)                                      |  |  |  |  |
|      | 按需转码            | 观众观看时实时触发转码,减少转码费用                                                |  |  |  |  |
| 增值服务 | 直播录制            | 支持按域名/发布点/流粒度配置自动录制,录制成 HLS 视频文<br>件后存储至点播平台,方便客户管理和点播应用          |  |  |  |  |
|      | 直播续录            | 支持对闪断重连的直播流进行续录,使得录制文件不中断,减<br>少视频碎片                              |  |  |  |  |
|      | 直播截图            | 支持按域名/发布点/流粒度配置自动截图,在直播过程中实时截<br>图并存储至指定的对象存储                     |  |  |  |  |
|      | 直播审核            | 支持按域名/发布点/流粒度配置自动审核,在直播过程中进行实<br>时审核,并保存违规截图                      |  |  |  |  |
|      | 审核场景            | 支持识别色情、暴恐、政治等场景                                                   |  |  |  |  |
|      | 回源拉流            | 支持从客户源站拉流进行直播                                                     |  |  |  |  |

## 2.3.应用场景

天翼**云** e Cloud

## 2.3.1. 娱乐直播

面向具有全网直播文娱内容的行业客户,提供稳定高速的分发网络和通用的媒体处理能力:

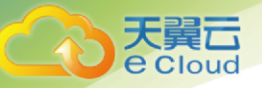

- ◆ 大规模部署推流接入点, 就近接入, 保证各场合稳定推流;
- ◆ 提供 AI 内容审核增值服务, 可识别色情、暴恐、政治多种违规内容;
- ◆ 支持多种播流格式,支持全网加速分发;
- ◆ 支持实时转码,解决不同显示设备、不同网络质量下的兼容问题。

| 游戏直播         |    |             | 0    |                              |  |
|--------------|----|-------------|------|------------------------------|--|
| 秀场直播         |    | $ \square $ | 就近推流 | ipp     ipp       涉暴     ipp |  |
| 户外运动<br>生活美食 | ļO |             |      | 全网分发                         |  |

## 2.3.2. 教育培训

面向教育、培训、党建等行业客户的视频直播需求,实现安全的内容分发和高价值内容录制留存:

- ◆ 上下行通道支持防盗链,黑白名单等保护措施;
- ◆ 实时直播的内容同步录制,支持断点续录;
- ◆ 录制内容自动转入点播平台,可提供媒资管理、转码、水印等服务(需开通相关产品);

| 22000 |      | UVE 直播中心 | 实时直播 | 0000     |                |     |
|-------|------|----------|------|----------|----------------|-----|
| 所正直用  | 鉴权加密 | 同步录制     | 点播回看 | 31223 IX | 鉴权加密<br>黑白名单加密 | ×1× |

### ◆ 可指定时间点时移回看, 点播内容支持加速分发, 保证回看体验。

#### 2.3.3. 会务直播

面向有大型宣讲、发布会等大型商业会议直播需求的客户,提供内容录制与高效分发能力:

- ◆ 提供多种媒体处理能力,支持全网分发;
- ◆ 实时直播的内容同步录制,支持断点续录;

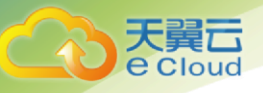

◆ 录制内容自动转入点播平台,可提供媒资管理、转码、水印等服务(需开通相关产品)。

| 现场拍摄 1   |      |                        | LIVE 直 | 播中心    | 实时分发<br> |  |
|----------|------|------------------------|--------|--------|----------|--|
| 现场拍摄 2   | 多路汇集 | 本地导播台<br><sub>混流</sub> | 转码     | 截图     |          |  |
|          |      | 调音 7水印                 |        |        | 点播回看     |  |
| 现场拍摄 N 💭 |      | 切流                     | 同步录制   | ▶ 点播平台 |          |  |

### 2.3.4. 公益直播

面向有公益宣导、城市特点宣传等直播需求的行业客户,提供高效稳定的直播 服务:

- ◆ 就近接入,保证 7\*24 小时直播链路稳定、低延时;
- ◆ 提供实时媒体处理能力;
- ◆ 实时直播的内容同步录制,录制内容自动转入点播平台(需开通相关产品)。

| 现场摄像 | 000  | LVc         直播中心           截图         录制 | 实时分发 |  |
|------|------|------------------------------------------|------|--|
|      | 直播边缘 | 同步录制                                     |      |  |
|      |      | ▲ 点播平台                                   | 点播回看 |  |

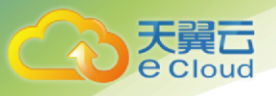

## 3. 快速入门

本教程将指引您快速了解试用云直播服务。

Step 1: 准备工作

使用云直播服务,至少需要2个域名(可属于同一个主域名),且主域名需要 完成备案。

Step 2: 添加自有域名

1、登录云直播控制台,选择【域名管理】>【添加域名】,添加您备案后的<mark>推流域名</mark> <mark>和播流域名</mark>。

| 首页 × 城名管理 × |                  |   | 标签选项~ |
|-------------|------------------|---|-------|
| 添加域名        | 添加域名             | × | 搜索域名  |
| 域名 CNAME    | * 城名             |   | 操作    |
|             | * 业务类型 描流域名 推流域名 |   |       |
| 共0条 10条/页 > | <b>晚定</b> 取消     |   |       |
|             |                  |   |       |

2、将您的域名解析地址 CNAME 到云直播控制台的域名列表中对应域名的 CNAME 地址,具体配置过程详见【4.2.2CNAME 配置】

| 域名管理 ×   |              |   |        |                     |      |        | 标签选项~ |
|----------|--------------|---|--------|---------------------|------|--------|-------|
| 添加域名     |              |   |        |                     | 搜索域名 | í      | 搜索    |
| 域名       | CNAME        |   | 业务类型   | 添加时间                | 状态   | 操作     |       |
|          |              |   | 🎽 播流域名 | 2019-12-16 16:34:06 | 已启用  | 配置 流管理 | 停用删除  |
| 共1条 10条页 | ✓ < 1 > 前往 1 | 页 |        |                     |      |        |       |

#### Step 3: 推播流域名关联

1、选择您刚添加的推流域名对应的【配置】,进入该推流域名的配置页

2、选择配置页【播流信息】中的【添加关联播流】,选择需要关联的播流域名;确 定后,从该推流域名推流的直播可通过该播流域名观看

| 域名管理 ×<br>← <b>域名管理</b> / 编辑推流域名配置 |                       |   | 标签选项> |
|------------------------------------|-----------------------|---|-------|
| 基本信息推流配置 插流的 深加关联捕流                | 線                     |   |       |
| •                                  | 添加关联播流<br>*播流域名 - 请选择 | × |       |
|                                    | <b>确</b> 定 取消         |   |       |

#### Step 4: 获取推流地址

大翼口

- 1、选择【地址生成器】,进入地址生成工具
  - a. 选择域名类型, 如: 推流域名
  - b. 选择您在域名管理中添加的推流域名
  - c. 填写自定义的 AppName, 如: app
  - d. 填写自定义的 StreamName, 如: stream (注意: 流名称中不允许包含 "\_"和"/")
  - e. 选择地址过期时间,如:2019-12-16 23:59:59
  - f. 点击【生成地址】,即可生成一个合法的推流地址

| 域名管理 × 地址     | 生成器 ×                 |
|---------------|-----------------------|
| 地址生成器         |                       |
| 域名类型:         | <b>播流域名</b> 推逸域名      |
| * 城名:         | v v                   |
| * AppName:    | арр                   |
| * StreamName: | stream                |
| * 过期时间:       | © 2019-12-16 23:59:59 |
|               | 生成地址                  |
| 生成结果(根据       | <b>能人上参数生成)</b>       |
| 推流地址(rtmp):   | rtmp/                 |
|               |                       |

Step 5: 直播推流

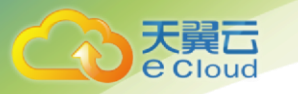

您可使用通用的第三方推流工具(如 OBS、XSplit 等),将推流地址输入到推 流工具中进行推流,

#### Step 6: 获取播放地址

1、推流成功后,选择【流管理】>【在线流】,选择您推流的域名,即可查看 到推流情况,点击【播放】可在线播放观看

| 首页 × 流管理 ×                   |            |                     |            | 标签选项~ |
|------------------------------|------------|---------------------|------------|-------|
| 流管理                          |            |                     |            |       |
| <mark>在线流</mark> 历史流  禁推流  : | 2          | AppName             | StreamName | Q搜索   |
| AppName                      | StreamName | 开始推流时间              | 操作         |       |
|                              |            | 2019-11-27 19:01:31 | 播放禁推 直播地址  |       |

- 2、选择【地址生成器】,进入地址生成工具获取播放地址
  - a. 选择域名类型, 如: 播流域名
  - b. 选择您在推流域名配置页中为该推流域名关联的播流域名
  - c. 填写您在生成推流地址时填入的 AppName, 如: app
  - d. 填写您在生成推流地址时填入的 StreamName, 如: stream
  - e. 选择地址过期时间,如:2019-12-16 23:59:59
  - f. 点击【生成地址】,即可生成合法的播放地址,包括 RTMP、FLV、 HLS 三种格式
- 3、您可使用通用的第三方播放工具进行观看(如 VLC、PotPlayer)

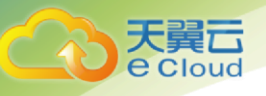

## 4. 控制台指南

## 4.1. 登录直播控制台

|          | -     | 已使用量:   | 0.00B | 下行流量             |        | 000           |
|----------|-------|---------|-------|------------------|--------|---------------|
| 当前周期配题:  | 0GB   | 下行流量    |       | 当前周期配数:<br>已使用量: | 3      | 0GB<br>3.86GB |
| 已使用量:    | 0.00B | 当前周期配额: | 0GB   | 请求次数             |        |               |
|          |       | 已使用量:   | 0.00B | GET请求次数:         |        | 125359        |
|          |       |         |       | PUT请求次数:         | :      | 219852        |
|          |       |         |       |                  |        |               |
|          |       |         |       |                  |        |               |
| 媒体能力     |       |         |       |                  |        |               |
| ▲ 点播 未开通 | ii (  | E ←     | ♪ 转码  | 未开通              | 🧾 图片处理 | 未开通           |

访问云直播服务地址 <u>https://xstore.ctyun.cn/live</u>, 输入天翼云用户名和密码, 点击登录; 登录成功后, 即可跳转进入云直播功能界面。

## 4.2. 域名管理

### 4.2.1. 域名管理

域名添加

登录云直播控制台,进入【域名管理】页面。单击【添加域名】,输入域名配置信息:

a、配置推流域名:输入推流域名,选择业务类型为【推流域名】,选择推流区域 (推流区域包括:华北、华东、华南),点击【确定】。您可根据推流业务常用区 域选择一个区域,该区域一旦选定不可再更改。

| 添加域名            |                                                                                                    |        | 添加域名                          | ×          |                |     |           | 搜索 |
|-----------------|----------------------------------------------------------------------------------------------------|--------|-------------------------------|------------|----------------|-----|-----------|----|
| 域名              | CNAME                                                                                                    | * 域名   | ● 「「」」 ● 登録:host.push.abc.com |            | 1              | 状态  | 操作        |    |
|                 |                                                                                                    | • 业务类型 | <b>播流域名</b> 推流域名              |            | 16 11:01:46    |     | 配置 流管理 停用 | 删除 |
|                 | ©                                                                                                    | * 推流区域 | 华北 华东 华南                      |            | 16 09:34:20    | 已启用 | 配置 流管理 停用 | 删除 |
|                 | Ūt in the second second |        |                               |            | 12 11:06:43    |     | 配置 流管理 停用 | 删除 |
| puliesi siya    | ()                                                                                                    |        | 确定取消                          |            | 11 09:51:38    | 已启用 | 配置 流管理 停用 | 删除 |
| patrice species | 0(                                                                                                    |        |                               | 推流域名 2019- | 12-11 09:51:16 |     | 配置 流管理 停用 | 部除 |

b、配置播流域名: 输入播流域名, 选择业务类型为【播流域名】, 点击【确 定】。

| 添加域名                  |                                 |           | 添加域名                 |         | ×       |              |     |          | 搜索   |
|-----------------------|---------------------------------|-----------|----------------------|---------|---------|--------------|-----|----------|------|
| 域名                    | CNAME                           | * 域名      | 例如:host.play.abc.com |         |         | 1            | 状态  | 操作       |      |
| for profest April on  | Constructional manual and prime | * 业务类型    | 播隐域名 推流域名            |         |         | 6 11:01:46   | 已启用 | 配置 流管理 何 | 明 删除 |
| Ine purified Approx   |                                 |           |                      |         |         | 6 09:34:20   | 已启用 | 配置 流管理 何 | 阴 删除 |
| pulling of process    | () subtract must an aday tes    |           | 确定取消                 |         |         | 12 11:06:43  | 已启用 | 配置 流管理 何 | 明删除  |
| pullest open or       |                                 | der werde |                      | 前: 通流域名 | 2019-12 | -11 09:51:38 | 已启用 | 配置 流管理 何 | 用删除  |
| and the second second |                                 |           |                      | 推流域名    | 2019-12 | -11 09.51:16 | 已启用 | 配置 流管理 係 | 明删除  |

#### 查看和配置信息

大舅口

1、 推流域名配置

进入【域名管理】页面,在域名列表中选择推流域名,单击右侧的【配置】按钮,进入【编辑推流域名配置】页面,可查看域名基本信息;

| ← 域名管理 | / 编辑推流域名配置                                                                                                    | SM0225-W Y |
|--------|----------------------------------------------------------------------------------------------------|------------|
| 基本信息   | 推流記畫 描流信息 模板配置                                                                                                 |            |
|        | CNAME In the second second second second second second second second second second second second second second |            |
| 11     | 泰加时间:2019-12-16 09:34:20                                                                                       |            |
| 1      | 16条型:推筑域名                                                                                                    |            |
| Н      | 自然区域:华东                                                                                                    |            |
| 3      | 崖积KEY: 056830dbedt040b182ab48723d7bdb                                                                          |            |
|        |                                                                                                    |            |

点击【播流信息】->【添加关联播流】,选择播流域名,点击【确定】,即 可关联播流域名,关联播流域名后,可查看播流信息;

| 记<br>loud                 |         |       |      |        |          |   |  |
|---------------------------|---------|-------|------|--------|----------|---|--|
| - <b>域名管理</b> / 《<br>基本信息 | 制制推流域名配 | 置播流信息 | 模板配置 | 添加关联播流 |          | × |  |
| 添加关联捕                     |         |       |      | • 播流域名 | illing ^ |   |  |
|                           |         |       |      |        | 402 4036 |   |  |

| ← 域名管理 / 猵 | 相推流或名配置            | E.               |                                                                                                    |
|------------|--------------------|------------------|----------------------------------------------------------------------------------------------------|
| 基本信息       | 推進配置               | 播流信息             | 模板配置                                                                                                   |
| 添加关联播放     |                    |                  |                                                                                                    |
| 播流信息       |                    |                  |                                                                                                    |
| 播流域名       | Included by        | 100 mm 100       |                                                                                                    |
| CNAME      | Increased as       | en in payout en  | ville and                                                                                              |
| 播流地址(RTMP) | rtmp://            | at hijano na App | Name)/(StreamName)?md5hash=(進权別&timestamp=(过期时间)&uid=(UID)&vhos                                        |
| 播流地址(FLV)  | http://www.english | App!             | lame)(StreamName) fiv?md5hash=(簽択副)&imestamp=(は期時期)&ud=(UID)&vhost==================================== |
| 播流地址(HLS)  | http://line.jmay/a | (App)            | ame)/(StreamName) m3u8?md5hash=(審权用)&timestamp=(过期时间)&uid=[UID)&vhost                                  |

在【编辑推流域名配置】页面,点击【推流配置】,在推流地址生成器中,输入 AppName 和 StreamName,点击【生成地址】按钮,可生成推流地址。

| ← 域名管理 / 编辑推济 | 総合配置                                  |
|---------------|---------------------------------------|
| 基本信息 推流       |                                       |
| 鉴权配置          |                                       |
| 推流鉴权:开展       |                                       |
| 鉴权KEY: 0568   | 334d9edf040b182ab48723d7bdb 🖉         |
| 推流信息          |                                       |
| 推流地址: rtmp:   | ///////////////////////////////////// |
| 推流地址生成器       |                                       |
|               |                                       |
| * AppName:    | st                                    |
| * StreamName: | st                                    |
| * 过期时间;       | S 2019-12-16 23:59:59                 |
|               | 生成地址                                  |
|               |                                       |

#### 2、 播流域名配置

进入【域名管理】页面,在域名列表中选择播流域名(已关联推流域名),单 击右侧的【配置】按钮,进入【编辑播流域名配置】页面,可查看域名基本信息;

| 天翼云<br>e Cloud |                                                                                         |
|----------------|-----------------------------------------------------------------------------------------|
| ← 域名管理         | /编辑:新沈城名配置                                                                              |
| 基本信息           | 插流配置 模板配置                                                                               |
| 恶兒<br>小说<br>CN | NAME:<br>助时间: 2019-12-16 10 33 22<br>局型型: 解析网络名<br>BKEY: fb3fa8bbf70643d1a1165b2bcf74f0 |

点击【播流配置】, 在播流信息下可查看 RTMP、FLV、HLS 三种播放地址格式; 在地址生成器中输入 AppName 和 StreamName, 点击【生成地址】按钮, 可 生成播流地址。

| 播流信息                                                            |                                                                                                    |
|-----------------------------------------------------------------|----------------------------------------------------------------------------------------------------|
| 擴流地址(RTMP): rtmp<br>播流地址(FLV): http:<br>播流地址(HLS): http:/       | // AppName)[StreamName]?md5hash=[霍权朋)&timestamp=[过期时间}&uid=(UID)&vhost=<br>[AppName)[StreamName].flv?md5hash=[霍权朋)&timestamp=[过期时间}&uid=[UID]&vhost=<br>_nrl[AppName][StreamName].m3u6?md5hash=[霍权即]&timestamp=[过期时间}&uid=[UID]&vhost |
| 播流地址生成器                                                         |                                                                                                    |
| * AppName:                                                      | at                                                                                                    |
| * StreamName:                                                   | 58                                                                                                    |
| * 过期时间:                                                         | <ul> <li>⊙ 2019-12-16 23:59:59</li> <li>生成地社</li> </ul>                                                                                                    |
| <b>生成结果(根</b><br>原画<br>揭流地址(rtmp):<br>揭流地址(ftv):<br>攝流地址(m3u8): | <b>以上参数生成)</b><br>rtmp: a1/sa7/nd5hash=a87/c3142014bed595c3b5345ff0892c&timestamp=1576511999&uid=0&vhost=5 0 0 0 0 0 0 0 0 0 0 0 0 0 0 0 0 0 0 0                                                                                      |

#### 停用启用和删除域名

进入【域名管理】页面,查看域名列表,选择需要操作的域名,进行如下操作: 1、停用域名:选择状态为已启用的域名,点击需要操作的域名右侧的【停用】 按钮,即可停用该域名;

| 漆加碱名                      |                                         |               |                     | 搜索  | 域名          |
|---------------------------|-----------------------------------------|---------------|---------------------|-----|-------------|
| 域名                        | CNAME                                   | 业务类型          | 添加时间                | 状态  | 操作          |
| ha pilej kontojant en     | Com instant plane coloring gas the much | ♥ 播流域名        | 2019-12-16 16:33:22 | 已启用 | 化量流量理 停用 删  |
| An purpose the management |                                         | ▲ 推流域名        | 2019-12-16 09:34:20 | 已启用 | 配置 流管理 停用 翻 |
| jufficit i Jyne en        | () posterior data and the ward wrang    | <b>首</b> 捕流域名 | 2019-12-12 11:06:43 | 已启用 | 配置 流管理 停用 删 |
| pylitesi oʻyum on         | Condimitation on sing strength range    | ▶ 播流域名        | 2019-12-11 09:51:38 | 已启用 | 配置 流管理 停用 题 |
| puratenti ingun.cn        | ()                                      | 指流域名          | 2019-12-11 09:51:16 | 已启用 | 配置 流管理 停用 删 |

2、启用域名:选择状态为未启用的域名,点击需要操作的域名右侧的【启用】 按钮,即可启用该域名;

| 漆加碱名 8 |                                             |         |                     | 搜索  | 域名     |      |
|--------|---------------------------------------------|---------|---------------------|-----|--------|------|
| 或名     | CNAME                                       | 业务类型    | 添加时间                | 状态  | 操作     |      |
|        | ⊘ ina playtini lajan - nglaginal atau       | ◘ 播流域名  | 2019-12-16 16:33:22 | 未启用 | 配置 流管理 | 自用制  |
|        | ⊘ to a p and lapate - top-out the t that y  | ▲ 推流域名  | 2019-12-16 09:34:20 | 已启用 | 配置 流管理 | 停用 齯 |
|        |                                             | ▶ 播流域名  | 2019-12-12 11:06:43 | 已启用 | 配置 流管理 | 停用 劌 |
|        | The second states in play the second second | ▶ 播流城名  | 2019-12-11 09:51:38 | 已启用 | 配置 流管理 | 停用题  |
|        | C pushined down or push along y many        | 4. 推流域名 | 2019-12-11 09:51:16 | 已启用 | 配置 流管理 | 停用 删 |

#### 3、删除域名:点击需要操作的域名右侧的【删除】按钮,即可删除该域名。

| 添加域名                |                                     |        |                     | 搜索域 | 名         | 搜索             |
|---------------------|-------------------------------------|--------|---------------------|-----|-----------|----------------|
| 域名                  | CNAME                               | 业务类型   | 添加时间                | 状态  | 操作        | 1              |
| implepinet tipes of |                                     | 🎦 播流域名 | 2019-12-16 16:33:22 | 未启用 | 配置 流管理 启用 | 1 <u>10</u> 19 |
| st na c.cn          |                                     | 推流域名   | 2019-12-16 09:34:20 | 已启用 | 配置 流管理 停用 | 1 删除           |
| patternet organism  |                                     | 🎽 播流域名 | 2019-12-12 11:06:43 | 已启用 | 配置 流管理 停用 | i Mile         |
| pattern channels    | () pulled them in page through work | 🚺 播流域名 | 2019-12-11 09:51:38 | 已启用 | 配置 流管理 停用 | 1 删除           |
| perfect classics    |                                     | ♠ 推流域名 | 2019-12-11 09:51:16 | 已启用 | 配置 流管理 停用 | 1 册除           |
| 共5条 10条/页 ~         | < 1 > 前往 1 页                        |        |                     |     |           |                |

【备注】

禁用推流域名后,域名下正在推的流会断开;禁用播流域名后,使用域名下的 播流地址播流失效。

#### 4.2.2. CNAME 配置

域名配置到云直播系统后,系统会自动为该域名分配一个 CNAME 域名。您需 要在域名服务提供商处完成推流域名和播流域名 CNAME 的配置,配置生效后,才 能使用云直播服务。

登录云直播控制台,进入【域名管理】页面,查看域名列表,获取域名的 CNAME 地址及 CNAME 状态。

| 添加城名                          |                                                               |        |                     | 搜索域 | 8         | 搜索 |
|-------------------------------|---------------------------------------------------------------|--------|---------------------|-----|-----------|----|
| 域名                            | CNAME                                                         | 业务类型   | 添加时间                | 状态  | 操作        |    |
| long the long of the          | See The American State (1) (n) The American Strength American | 🎽 播流域名 | 2019-12-16 16:33:22 | 未启用 | 配置流管理启用   | 删除 |
| for productional highers, and | 🕑 ka polici ingene se polici de segre arrege                  | ⚠ 推流域名 | 2019-12-16 09:34:20 | 已启用 | 配置 流管理 停用 | 删除 |
| publication and               | 🕐 sailani Laipan an alay induktor ga samp                     | 🎽 播流域名 | 2019-12-12 11:06:43 | 已启用 | 配置 流管理 停用 | 删除 |
| CN                            |                                                               | 🎽 播流域名 | 2019-12-11 09:51:38 | 已启用 | 配置流管理停用   | 删除 |
| perform syndrom               | O pulling from the pull theory a work                         | 🎧 推流域名 | 2019-12-11 09:51:16 | 已启用 | 配置 流管理 停用 | 删除 |

【备注】

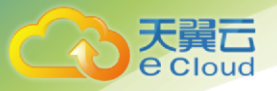

若您的 CNAME 没有在域名服务商处配置,则会提示未配置。

腾讯云设置方法

若您的 DNS 服务商为腾讯云,您可通过如下步骤添加 CNAME 记录:

1、登录腾讯云域名服务控制台;

2、选择您需添加 CNAME 的域名,单击【解析】;

3、进入指定域名的域名解析页,单击【添加记录】;

4、在该新增列填写域名前缀为主机记录,选择记录类型为 CNAME,填写 CNAME 域名为记录值:

a、记录类型:选择 CNAME。

b、主机记录:填写子域名的前缀。若播放域名为 play.abc.com,则添加 play; 若需要直接解析主域名 abc.com,则输入@;若需要解析泛域名,则输入\\*。

c、解析路线:建议选择"默认"。

d、记录值:填写云直播控制台【域名管理】域名对应的 CNAME 值,格式为 domain. play.abc.com。

e、TTL: 建议填写 10 分钟。

5、单击【保存】即可;

| +                                             | 全部项目                                               | Ŧ                             |                              |                              |             |                  | 闘手          |
|-----------------------------------------------|----------------------------------------------------|-------------------------------|------------------------------|------------------------------|-------------|------------------|-------------|
| 记录管理 负                                        | 或均衡 解析量统计                                          | 城名设置 👔                        | 自定义线路                        | 线路分组                         |             |                  |             |
| 注意:在中国大陆<br>为进一步保障勝讯<br>可正常进行。如何<br>遇到问题?查看F/ | 地区开展网站服务,请先将城名进<br>3用户城名解析数据的安全和稳定<br>解锁<br>(Q文档 🖸 | 挂行备案,否则将无法正<br>■,系统于2018年8月14 | 常访问。开始 <b>备室</b><br>号对近三个月末操 | <b>忆</b><br>衔过解析的城名自动锁定,以防止城 | 名和解析记录被恶意篡改 | ,锁定期间域名解析不会受任何影响 | 1。如需操作解析,解制 |
| 添加记录快                                         | 憲添加网站/部箱解析 暫停                                      | 开启 删除                         | 分配至项目                        |                              |             |                  | 请输入您要搜索的计   |
| 主机记录                                          | 记录类型 ▼                                             | 线路类型                          | 记录值                          | MX优势                         | i级 TTL (    | 秒) 最后操作时间        | 操作          |
| @                                             | CNAME                                              | 默认                            |                              | in halons                    | 600         | •                | 保存          |
| 提示<br>填写—个域名,                                 | 印:cloud.tencent.com                                |                               |                              |                              |             |                  |             |

6、验证 CNAME 生效。CNAME 设置完成后约 15 分钟生效,当云直播【域名 管理】中域名对应 CNAME 值显示<sup>❷</sup>则 CNAME 配置成功。

阿里云设置方法

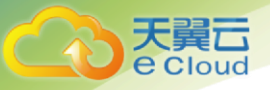

1、登录阿里云控制台,进入【云解析 DNS】->【域名解析】;

2、选择您需添加 CNAME 的域名,单击【解析设置】;

3、选择【添加记录】, 在添加记录页进行如下设置:

a、记录类型:选择 CNAME。

b、主机记录:填写子域名的前缀。若播放域名为 play.abc.com,则添加 play; 若需要直接解析主域名 abc.com,则输入@;若需要解析泛域名,则输入\\*。

c、解析路线:建议选择默认。

d、记录值:填写腾讯云控制台域名管理页域名对应的 CNAME 值,格式为 domain.play. play.abc.com。

e、TTL: 建议填写 10 分钟。

4、单击【确定】即可;

| 域名解析  | 云解析DNS / 域名解析 / 解析设置 |                                                      |   |
|-------|----------------------|------------------------------------------------------|---|
| 解析设置  | ← 解析设置 添加            | nicāz ×                                              |   |
| DNS安全 | ● 未查询到域名DNS服务器       |                                                      |   |
| 权重配置  |                      | 记录英型: CNAME-将域名指向另外一个域名 V                            |   |
| 自定义线路 | 凌加记录 导入/导出           |                                                      | 1 |
| 解析日志  | 主机记录 💲               |                                                      |   |
|       |                      | <b>解析线路</b> : 默认 - 必填 ! 未匹配到智能解析线路时 , 返回 【默认】线路设 > ⑦ |   |
|       |                      | * 记录值:                                               |   |
|       |                      | * TTL: 10 分钟 V                                       |   |
|       |                      | 取消 确定                                                |   |

5、验证 CNAME 生效。CNAME 设置完成后约 15 分钟生效,当云直播【域名 管理】中域名对应 CNAME 值显示 <sup>❷</sup>则 CNAME 成功。

## 4.2.3. 推流配置

进入【域名管理】页面,在域名列表中选择需要配置的推流域名,进入推流配置页面,在地址生成器中生成推流地址:

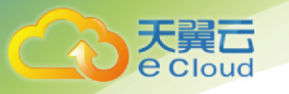

1、开启鉴权:填写应用名称 AppName (仅支持英文字母、数字、短横线-),例如: pushapp;

填写流名称 StreamName (仅支持英文字母、数字、短横线-),例如: pushstream;选择过期时间;单击【生成地址】,即可查看推流地址。

| 鉴权配 | 置                                 |                                                                                                    |
|-----|-----------------------------------|----------------------------------------------------------------------------------------------------|
|     | 推流鉴权:开启                           |                                                                                                    |
|     | 鉴权KEY: 4c83d                      | 6497ae240/89074e49496732d 2                                                                                                    |
| 推流信 | 息                                 |                                                                                                    |
|     | 推流地址:rtmp:/                       | /////////////////////////////////////                                                                                          |
| 推流地 | 址生成器                              |                                                                                                    |
|     |                                   |                                                                                                    |
|     | * AppName:                        | pushapp                                                                                                    |
|     | * StreamName:                     | pushstream                                                                                                    |
|     | * 过期时间:                           | ③ 2019-12-12 23:59:59                                                                                                    |
|     |                                   | 生活和此                                                                                                    |
|     | 生成结果(根据<br><sub>推流地址(rtmp):</sub> | <mark>以上参数生成)</mark><br>rtmp // /pushapp/pushstream?md5hash=7952823e5bbe5acbe60306fa8251a251&limestamp=1576166399&uid=0&vhost= |

2、未开启鉴权:填写应用名称 AppName (仅支持英文字母、数字、短横线 -),例如:pushapp;填写流名称 StreamName (仅支持英文字母、数字、短横线 -),例如:pushstream;单击【生成地址】,即可查看推流地址。

| 基本信息         | 推流配置 播流信息 模板配置                                            |
|--------------|-----------------------------------------------------------|
| 鉴权配置         |                                                           |
| 推流鉴档<br>鉴权KE | 又: (美闭)<br>Y: 4c83c6497ae240f89074e49496732d              |
| 推流信息         |                                                           |
| 推流地址         | ttmp:///{AppName}/(StreamName)?vhost                      |
| 推流地址生成器      |                                                           |
| * App        | oName: pushapp                                            |
| * Stream     | Name: pushstream                                          |
|              | 生成地址                                                      |
| 生成结          | 果(根据以上参数生成)<br>L(rtmp): rtmp n/pushapp/pushstream?vhost 目 |

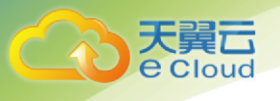

#### 【备注】

开启鉴权时,生成的推流地址在设定的过期时间内均可使用,过期后可以重新 生成新的推流地址。生成推流地址即可进行直播推流,但是观看直播要获取播放地 址,具体请参见 4.2.6 播放配置。

### 4.2.4. 推流鉴权设置

若需要对直播推拉流进行访问控制,可通过鉴权设置来实现直播资源的内容保护。URL 鉴权的原理是云直播客户通过鉴权配置生成加密 URL,并将此 URL 提供给用户,用户采用加密 URL 对云直播节点发起请求后,直播节点对其权限信息进行校验以判断请求是否合法。若请求合法,将返回正常内容,若请求非法将被拒绝,以此实现对直播资源的保护。

修改鉴权 KEY

进入【编辑推流域名配置】->【推流配置】页面,点击鉴权 KEY 右侧的编辑 按钮,在弹框中点击【自动生成】按钮,点击确定即可修改鉴权 KEY;

| 基本信息 推流配                 |                                                      |         |                                |      |
|--------------------------|------------------------------------------------------|---------|--------------------------------|------|
| 鉴权配置                     |                                                      | 修改鉴权KEY |                                |      |
| 推流盜权: 开启                 | D                                                    |         |                                |      |
| 鉴权KEY: 4c83c             | 6497ae240f89074e49496732d 🖉                          | * 鉴权KEY | 4c83c6497ae240f89074e49496732d | 自动生成 |
| 推流信息                     |                                                      |         | 10-32位,支持大写字母、小写字母和数字          | t    |
| 推流地址: rtmp://<br>推流地址生成器 | 相近形地址: ntmp.//m //AppName}/(StreamNam 和近所<br>有流地址生成器 |         |                                |      |
|                          |                                                      |         |                                |      |
| * AppName:               | pushapp                                              |         |                                |      |
| * StreamName:            | pushstream                                           |         |                                |      |

若需要自定义鉴权 key,可在弹框中的鉴权 KEY 输入框中输入鉴权 KEY(10~32 位,支持大写字母、小写字母和数字),例如"sdtestkey1234578899sdf",点击确定即可。

| 鉴权配置                                     | 修みを行って           |                        |      |
|------------------------------------------|------------------|------------------------|------|
| 推流鉴权: 开启                                 | <b>廖以金</b> 仪(CL1 |                        |      |
| 鉴权KEY: 4c83c6497ae240f89074e49496732d 🖉  | * 鉴权KEY          | sdtestkey1234578899sdf | 自动生成 |
| 推流信息                                     |                  | 10~32位,支持大写字母、小文字母和数字  |      |
|                                          |                  | ×                      |      |
| 推动地址, mp.npusnzz.cn/(Appname)/(Streamnan |                  | 确定取消                   |      |
| 推定地址生成器                                  |                  | <b>确</b> 定 取消          | _    |

关闭鉴权 KEY

天翼**云** e Cloud

> 进入【编辑推流域名配置】->【推流配置】页面,关闭【推流鉴权】开关, 在弹框中点击确定即可关闭鉴权 KEY。

| 基本信息 推动      | <b>和 酒</b> 游信息 模板配置                    |                        |   |
|--------------|----------------------------------------|------------------------|---|
| 鉴权配置         |                                        |                        |   |
| 推示器权:        | TEO -                                  |                        |   |
| 鉴权KEY:4c     | :83c6497ae240f89074e49496732d 🙎        |                        |   |
| 推流信息         |                                        |                        |   |
| 推流地址:rtr     | mp:///appName}/{StreamName}?mdShash={} | 的鉴权                    | × |
| 推流地址生成器      | •                                      | ) 关闭鉴权可能导致盗推风险,确定关闭鉴权? |   |
| (            |                                        | 取消                     |   |
| * AppName    | e: pushapp                             |                        |   |
| * StreamName | e pushstream                           |                        |   |
| * 过期时间       | 8 3 2019-12-12 23 59 59                |                        |   |

开启鉴权 KEY

进入【编辑推流域名配置】->【推流配置】页面,开启【推流鉴权】开关, 在弹框中点击确定即可开启鉴权 KEY。

| 基本信息 推流西              | 或名配置 播流信息 横板配置                                      |                         |      |
|-----------------------|-----------------------------------------------------|-------------------------|------|
| 鉴权配置                  |                                                     |                         |      |
| 推流鉴权: 〇言              | <b>1</b> 37                                         |                         |      |
| 鉴权KEY: 4c83           | 8497ae240f89074e49496732d                           |                         |      |
| 推流信息                  |                                                     | 开启鉴权                    | ×    |
| 推流地址: rtmp:           | zz.puskilije en/{AppName}/{StreamName}?vhost=zz.pus | 开启鉴权后只有鉴权通过才能进行直播推流,鉴权? | 确定开启 |
|                       |                                                     | 取消                      |      |
| 推流地址生成器               |                                                     |                         |      |
| 推流地址生成器<br>* AppName: | pushapp                                             |                         |      |

4.2.5. 关联播流

天翼**云** e Cloud

> 进入【域名管理】页面,在域名列表中选择推流域名,单击右侧的【配置】 按钮,进入【编辑推流域名配置】页面,点击【播流信息】->【添加关联播流】, 选择播流域名,点击【确定】。关联播流域名后,可查看到播流地址信息。

| בומובנשו נואי       |                  |
|---------------------|------------------|
| 城名管理 ×              |                  |
| ← 域名管理 / 编辑推流域名配置   | 添加关联播流           |
| 基本信息 推流配置 播流信息 模板配置 |                  |
| 15201-X-104102      | * 播流域名           |
| <b>`</b>            | ×                |
|                     | <b>46/12</b> 取3時 |
|                     |                  |
|                     |                  |
|                     |                  |
|                     |                  |

|                                                                                                    | 基本信息        | 推流配置                                                                                  | 播流信息              | 模板配置                                                                   |  |  |  |  |  |  |  |
|----------------------------------------------------------------------------------------------------|-------------|---------------------------------------------------------------------------------------|-------------------|------------------------------------------------------------------------|--|--|--|--|--|--|--|
| 描法信息<br>描述域名: CNAME: CNAME: C | 添加关联播流      |                                                                                       |                   |                                                                        |  |  |  |  |  |  |  |
| 難然域名<br>CNAME:<br>播流地世(RTMP): mmp//                                                                                                    | 播流信息        | 協信息                                                                                   |                   |                                                                        |  |  |  |  |  |  |  |
| CNAME:<br>捕虎地性(RTMP):tmp:////////////////////////////////////                                                                                                    | 播流域名        | 援的域名: We present American a                                                           |                   |                                                                        |  |  |  |  |  |  |  |
| 播店地址(RTMP):tmp//                                                                                                    | CNAME :     | the playtest his                                                                      | tere englesteri d | all'o rad                                                              |  |  |  |  |  |  |  |
|                                                                                                    | 播流地址(RTMP): | ):        tmp//                                                                       |                   |                                                                        |  |  |  |  |  |  |  |
| 爆死地站(FLV):http://                                                                                                    | 播流地址(FLV):  | http:////AppName)/[StreamName] fiv7md5hash=[握权問]&timestamp=[过期母]iii)&uid=[UID]&vhost= |                   |                                                                        |  |  |  |  |  |  |  |
| 操作起意注 (HLS): http:///AppName)/(StreamName) m3u8?md5hash=(霍权相)&timestamp=[过期时间]&uid=(UID)&vhost=                                                                                                    | 播流地址(HLS)∶  | http://                                                                               | App               | Name]/(StreamName) m3u8?md5hash=(崔权用)&timestamp=(过期时间)&uid=(UID)&vhost |  |  |  |  |  |  |  |

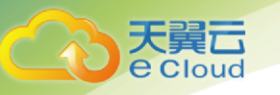

## 4.2.6. 播放配置

进入【域名管理】页面,在域名列表中选择需要配置的播流域名,进入播流配置页面,在地址生成器中生成播流地址:

1、开启鉴权:填写应用名称 AppName(仅支持英文字母、数字、短横线-),例如: pushapp;

填写流名称 StreamName (仅支持英文字母、数字、短横线-),例如: pushstream;选择过期时间;单击【生成地址】,即可查看播流地址。

| 播流地              | 址生成器                                                                 |                                                                                                    |            |
|------------------|----------------------------------------------------------------------|----------------------------------------------------------------------------------------------------|------------|
|                  | * AppName:                                                           | pushapp                                                                                                    |            |
|                  | * StreamName:                                                        | pushstream                                                                                                    |            |
|                  | * 过期时间:                                                              | © 2019-12-12 23:59:59                                                                                                    |            |
|                  |                                                                      | 生成地址                                                                                                    |            |
|                  | <b>生成结果(根据</b><br>原画<br>攝流地址(rtmp):<br>播流地址(ftv):<br>攝流地址(m3u8):     | 開以上参数生成)<br>rtmp:////////////////////////////////////                                                                                                    |            |
| ) ,<br>) ,<br>播流 | 2、未<br>例如<br>例如<br><sup>地址生成器</sup>                                  | 开启鉴权:填写应用名称 AppName(仅支持英文字母、数字、<br>: pushapp;填写流名称 StreamName(仅支持英文字母、数字、<br>: pushstream;单击【生成地址】,即可查看播流地址。                                                                | 短横线<br>短横线 |
|                  | * AppN                                                               | Name: pushapp                                                                                                    |            |
|                  | * StreamN                                                            | Name: pushstream                                                                                                    |            |
|                  |                                                                      | 生成地址                                                                                                    |            |
|                  | 生成结果                                                                 | 見(根据以上参数生成)                                                                                                    |            |
|                  | 原画                                                                   |                                                                                                    |            |
|                  | 播流地址(r                                                               | (rtmp): rtmp: //pushapp/pushstream?vhost=                                                                                                    |            |
|                  | 」 」<br>」<br>」<br>」<br>」<br>」<br>」<br>」<br>」<br>」<br>」<br>」<br>」<br>」 | ntp://         /pusnapp/pusnstream.ntv /vnost=           (m3u8):         http://         /pushapp/pusnstream.m3u8?vhost         Image: http://pusnapp/pusnstream.m3u8?vhost |            |
|                  | Mante Colle()                                                        |                                                                                                    |            |

## 4.2.7. 播放鉴权设置

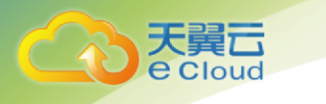

修改鉴权 key

进入【编辑播流域名配置】->【播流配置】页面,点击鉴权 key 右侧的编辑按钮,在弹框中点击【自动生成】按钮,点击确定即可;

| ← <b>域名管理</b> / 编辑播流域名配置                              | 修改鉴权KEY                    |                                     |      |  |  |  |  |  |  |
|-------------------------------------------------------|----------------------------|-------------------------------------|------|--|--|--|--|--|--|
| 基本信息 播流配置 模板配置                                        |                            |                                     |      |  |  |  |  |  |  |
| 鉴权配置                                                  | * 鉴权KEY                    | 77cc82699dcd03bb1c2e13ee4796a2d7    | 自动生成 |  |  |  |  |  |  |
| 橫流遊校: <b>开宫</b><br>                                   | 2                          | 10~32位,支持大写字母、小写字母和数字               | t    |  |  |  |  |  |  |
| 播流信息                                                  |                            | Allociz RCIH                        |      |  |  |  |  |  |  |
| 播施地址(RTMP): rtmp://////////////////////////////////// |                            |                                     |      |  |  |  |  |  |  |
| 播流地址(HLS): http:///////////////////////////////////   | eamName}.m3u8?md5hash={鉴权串 | }&timestamp={过期时间}&uid={UID}&vhost= |      |  |  |  |  |  |  |

若需要自定义鉴权 key, 可在弹框中的鉴权 key 输入框中输入鉴权 key(10~32 位, 支持大写字母、小写字母和数字), 例如"sdtestkey1234578899sdf", 点击确定即可。

| 域名管理 ×                    |                                 |                                                                      |                                                                                                    |      |
|---------------------------|---------------------------------|----------------------------------------------------------------------|----------------------------------------------------------------------------------------------------|------|
| 域名管理                      | 编辑播流域名言                         | 置                                                                    | 修改鉴权KEY                                                                                                    |      |
| 基本信息                      | 播流配置                            | 模板配置                                                                 |                                                                                                    |      |
| 鉴权配置                      |                                 |                                                                      | * 鉴权KEY sdtestkey1234578899sdf                                                                                                    | 自动生成 |
| 播流                        | 鳖权: <b>开启 〇<sup>世</sup></b>     |                                                                      | 10-32位,支持大写字母、小写字母和数字                                                                                                    |      |
| 鉴权                        | KEY: 49fe7d9045                 | 1f40afa6a9123d52abea 🖉                                               |                                                                                                    |      |
| 播流信息                      |                                 |                                                                      | 職定取消                                                                                                    |      |
| 播流地址(R)<br>播流地址(<br>播流地址( | TMP): rtmp://:<br>FLV): http:// | ≓(AppName)/(StreamNa<br>/(AppName)/(StreamNa<br>/(AppName)/(StreamNa | me)?md5hash=(避权罪)&timestamp=(过期时间)&uid=(UID)&vhost=<br>ne) ftv?md5hash=(避权罪)&timestamp=(过期时间)&uid=(UID)&vhost=<br>ne) m3u8?md5hash=(避权罪)&timestamp=(过期时间)&uid=(UID)&vhost |      |

关闭鉴权 key

进入【编辑播流域名配置】->【播流配置】页面,关闭【播流鉴权】开关, 在弹框中点击确定即可。

| 一域名管理 编辑播流域名配置                                       |                                            |
|------------------------------------------------------|--------------------------------------------|
| 基本信息 播流配置 模板配置                                       |                                            |
| 鉴权配置                                                 |                                            |
| 種流遊校: (开居))**                                        |                                            |
| 鉴权KEY:49fe7d90451f40afa6a9123d52abea 🖉               |                                            |
| 擴流信息                                                 | 关闭鉴权 × · · · · · · · · · · · · · · · · · · |
| 播流地址(RTMP) rtmp://////////////////////////////////// | ]?md5hash=(潘· 取)谱 希定                       |
| 播流地址(FLV) http:// //{AppName}/{StreamName}           | flv?md5hash=                               |

开启鉴权 key

进入【编辑播流域名配置】->【播流配置】页面,开启【播流鉴权】开关, 在弹框中点击确定即可。

| 域名管理 ×             |                   |                                                                                               |     |                 |         |          |    |
|--------------------|-------------------|-----------------------------------------------------------------------------------------------|-----|-----------------|---------|----------|----|
| ← 域名管理 /           | 编辑播流域名配置          | ŧ.                                                                                            |     |                 |         |          |    |
| 基本信息               | 播流配置              | 模板配置                                                                                          |     |                 |         |          |    |
| 鉴权配置               |                   |                                                                                               |     |                 |         |          |    |
| 播流器                | <b>新公</b> 美团      |                                                                                               |     |                 |         |          |    |
| 鉴权K                | EY: 49fe7d90451f4 | 0afa6a9123d52abea                                                                             | 开启  | 「影響」            |         |          | ~  |
| 播流信息               |                   |                                                                                               | 0   | 开启鉴权后只有鉴权<br>权? | 通过才能观看直 | 播,确定开/   | 合鉴 |
| 播流地址(RTM<br>播流地址(F | /IP): rtmp://     | <pre>//AppName}/{StreamName}?vhost=zz.play<br/>/{AppName}/{StreamName}.flv?vhost=zz.pla</pre> |     |                 |         | 取消       | 确定 |
| 播流地址(H             | LS) http://       | (AppName)/(StreamName).m3u8?vhost=z.                                                          | 2.F | 31              |         | Lowers . | 1  |
|                    |                   |                                                                                               |     |                 |         |          |    |

## 4.2.8. 回调配置

进入【域名管理】页面,在域名列表中选择需要配置的推流域名,进入【模板 配置】页面;

| 模板配置   |       |                                                    |                                         |
|--------|-------|----------------------------------------------------|-----------------------------------------|
|        |       |                                                    |                                         |
| 回调模板名称 | 回调方法  | 回调地址                                               | 操作                                      |
|        |       |                                                    | 编辑                                      |
| 120    | 15    |                                                    | 编辑                                      |
|        | at in |                                                    | 90.09                                   |
|        | 5     | ÷                                                  | 编辑                                      |
|        |       |                                                    | 10055                                   |
|        | 快想配置  | ● ● ● 様数 を 称 ● ● ● ● ・ ・ ・ ・ ・ ・ ・ ・ ・ ・ ・ ・ ・ ・ ・ | ● 「 「 「 「 「 「 「 「 「 「 「 」 「 」 」 」 」 」 」 |

天翼 Cloud

> 单击【编辑】可以选择不同的回调配置,为该域名下推流地址指定对应的回调 模板,单击【确定】即可完成配置。

|   |           |      | 回调配置  |                                |    | × |
|---|-----------|------|-------|--------------------------------|----|---|
|   | 模板名称      | 回调事件 | 回调方法  | 回调地址                           | 备注 |   |
| 0 | testPost1 | 推流成功 | POST  | 100,000 (manage bay here 2000) | -  |   |
|   |           |      |       |                                |    |   |
|   |           |      |       |                                |    |   |
|   |           |      |       |                                |    |   |
|   |           |      |       |                                |    |   |
|   |           |      |       |                                |    |   |
|   |           |      |       |                                |    |   |
|   |           |      |       |                                |    |   |
|   |           |      | ×     |                                |    |   |
|   |           |      | 确定 取消 |                                |    |   |

如需要解绑回调配置,在【模板配置】列表中,选择回调配置,单击【删除】 按钮,在弹框中单击【确定】即可。

| - 域名管理 / 编唱 | 自流域名配置   |           |                         |                    |         |
|-------------|----------|-----------|-------------------------|--------------------|---------|
| 基本信息 推      | 流配置 描流信息 | 模板配置      |                         |                    |         |
| 回调配置        |          |           |                         |                    |         |
|             | 回调事件     | 回调模板名称    | 回调方法                    | 回调地址               | 操作      |
|             | 推流成功     | testPost1 | 解绑模板                    | × wongzhq top:3389 | 100 Bit |
|             | 推动新开     |           | ① 是否解绑 推流成功事件 的回调模板 tet | stPost1 ?          | NY IS   |
|             | 截图       |           |                         |                    | 調用      |
|             | 审核       |           |                         |                    | oust    |
|             | 東朝       |           |                         |                    | 病語      |
|             |          |           |                         |                    |         |

## 4.2.9. 转码配置

天翼**云** e Cloud

> 进入【域名管理】页面,在域名列表中选择需要配置的播流域名,进入【模板 配置】页面;单击【编辑】可以选择不同的转码模板,为该域名下播流地址指定对 应的转码模板,单击【确定】即可完成配置。

| 城名管理 ×       |          |        |            |            |      |                      |        |           | 标签选项~    |  |  |
|--------------|----------|--------|------------|------------|------|----------------------|--------|-----------|----------|--|--|
| ←域名管理        | 编目播放域名配置 |        |            |            |      |                      |        |           |          |  |  |
| 基本信息         | 播流配置     | 模板配置   |            |            |      |                      |        |           |          |  |  |
| 转码配置         |          |        |            |            |      |                      |        |           | 编辑       |  |  |
| 出たたわ         |          |        | 04         | 1245 44 20 | (ATT | Abbieter ( etc. We ) | 1.8.14 | 101100.00 |          |  |  |
| <b>侯奴</b> 名称 | ^        | ppName | StreamName | 候似失坚       | 漏的力式 | 万耕半 ( 宽 向 )          | 同半     | 戶追数       | 的半(KDpS) |  |  |
|              |          |        |            |            | 暂无数据 |                      |        |           |          |  |  |
|              |          |        |            |            |      |                      |        |           |          |  |  |

|        |         |            | 添加转码模板 |       |          |            |    |
|--------|---------|------------|--------|-------|----------|------------|----|
| 模板名称   | AppName | StreamName | 横板类型   | 编码方式  | 码率(kbps) | 备注         |    |
| ld     | -       | -          | 普通转码   | H.264 | 500      | 系统预设,禁止删除  | Т. |
| sd     |         |            | 普通转码   | H.264 | 1000     | 系统预设,禁止删除  |    |
| hd     |         |            | 普通转码   | H.264 | 2000     | 系统预设,禁止删除  |    |
| 2k     |         |            | 普通转码   | H.264 | 4000     | 系统预设,禁止删除  |    |
| 4k     |         |            | 普通转码   | H.264 | 8000     | 系统预设,禁止删除  |    |
| u-Iss4 |         |            | 纯音频转码  | AAC   | 2000     | 音频         |    |
| u-lss3 | app1    | stream1    | 普通转码   | H.264 | 1000     | app/stream |    |
| u-lss2 | app1    | -          | 普通转码   | H.264 | 3000     | appname    |    |
| u-Iss1 |         |            | 普通转码   | H.264 | 1000     | 测试1        |    |
|        |         |            | 确定 取消  |       |          |            |    |

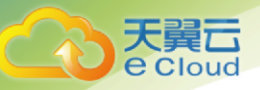

如需要解绑转码配置,在【模板配置】中,单击【编辑】,取消相应模板的勾选,单击【确定】即可。

|          |        |         |            | 添加转码模板 |       |          |            |  |
|----------|--------|---------|------------|--------|-------|----------|------------|--|
| -        | 模板名称   | AppName | StreamName | 模板类型   | 编码方式  | 码率(kbps) | 备注         |  |
| <b>V</b> | ld     |         |            | 普通转码   | H.264 | 500      | 系统预设,禁止删除  |  |
|          | sd     | -       | -          | 普通转码   | H.264 | 1000     | 系统预设,禁止删除  |  |
|          | hd     | -       | -          | 普通转码   | H.264 | 2000     | 系统预设,禁止删除  |  |
|          | 2k     | -       |            | 普通转码   | H.264 | 4000     | 系统预设,禁止删除  |  |
|          | 4k     | -       | -          | 普通转码   | H.264 | 8000     | 系统预设,禁止删除  |  |
|          | u-lss4 | -       | -          | 纯音频转码  | AAC   | 2000     | 音频         |  |
|          | u-Iss3 | app1    | stream1    | 普通转码   | H.264 | 1000     | app/stream |  |
|          | u-lss2 | app1    | -          | 普通转码   | H.264 | 3000     | appname    |  |
|          | u-lss1 | -       | -          | 普通转码   | H.264 | 1000     | 测试1        |  |
|          |        |         |            | ×      |       |          |            |  |
|          |        |         |            | 和企即消   |       |          |            |  |

#### 【备注】

配置转码模板后,若需播放转码流,播放 URL 需增加转码模板名称,拼接方式为:流名称\_转码模板名称,若未拼接转码模板名称,则播放的为原始直播流内容。

例如: 原播放地址为

rtmp://test.play.abc.com/a1/s1?vhost=test.play.abc.com,

域名关联的转码模板名称为 hd,则获取播放转码后的视频,转码播放地址为 rtmp://test.play.abc.com/a1/s1\_hd?vhost=test.play.abc.com。

### 4.2.10. 截图审核配置

进入【域名管理】页面,在域名列表中选择需要配置的推流域名,进入【模板 配置】页面,在【截图审核配置】处,点击编辑;

| 截图审核配置 |         |            |      |         |      | 编辑 |
|--------|---------|------------|------|---------|------|----|
|        | AppName | StreamName | 截圖策略 | 截圍间隔(秒) | 审核场景 |    |
|        |         |            | 暂无数据 |         |      |    |
|        |         |            |      |         |      |    |

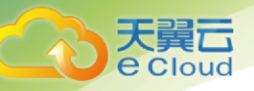

在编辑弹框中,选择截图审核模板(截图审核模板的添加方法,参见【4.4.3 截图审核模板】),点击【确定】即可。

| 截图审核配置                                                                                                    |         |            |        |         |         |         |  |
|----------------------------------------------------------------------------------------------------|---------|------------|--------|---------|---------|---------|--|
|                                                                                                    | AppName | StreamName | 截图策略   | 截图间隔(秒) | 审核场景    | 备注      |  |
|                                                                                                    | live    | уу         | 存储+审核  | 5       | 色情      | -       |  |
|                                                                                                    | a148    | -          | 存儲+审核  | 5       | 色情   政治 | -       |  |
| <ul> <li>Image: A start of the start of the start of</li></ul> | a148    | s148       | 存储+审核  | 13      | 政治   色情 | 备注123   |  |
|                                                                                                    | a326    | s326-1     | 只存储不审核 | 13      | -       | -       |  |
|                                                                                                    | a326    | s326       | 存儲+审核  | 5       | 色情   政治 | -       |  |
|                                                                                                    | a112    | s112       | 只存储不审核 | 12      | -       | -       |  |
|                                                                                                    | a126    | s127       | 存储+审核  | 5       | 政治      | -       |  |
|                                                                                                    | a126    | -          | 存储+审核  | 60      | 色情      | -       |  |
|                                                                                                    | a126    | s126       | 只存储不审核 | 300     | -       | -       |  |
|                                                                                                    |         |            |        | -       |         |         |  |
|                                                                                                    |         |            | 确定     | 取消      |         |         |  |
|                                                                                                    |         |            |        |         |         |         |  |
| 國审核配                                                                                                    | 置       |            |        |         |         | 编辑      |  |
|                                                                                                    | AppName | StreamName | 截图策略   | 截图      | ]间隔(秒)  | 审核场景    |  |
|                                                                                                    | a148    | s148       | 存储+审核  | 13      |         | 政治   色情 |  |

## 4.2.11. 录制配置

进入【域名管理】页面,在域名列表中选择需要配置的推流域名,进入【模板 配置】页面,在【录制配置】处,点击编辑;

| 录制配置    |            |          |      | 编辑 |
|---------|------------|----------|------|----|
| AppName | StreamName | 录制周期(分钟) | 点播区域 | 1  |
|         |            | 暂无败据     |      |    |

在编辑弹框中,选择录制模板(录制模板的添加方法,参见【4.4.4 录制模 板】),点击【确定】即可。

|      | -        |            |          |       |      |    |
|------|----------|------------|----------|-------|------|----|
|      |          |            | 录制配置     |       |      |    |
|      | AppName  | StreamName | 录制周期(分钟) | 点播区域  | 备注   |    |
|      | live     | уу         | 15       | 华南资源池 |      |    |
|      | record60 |            | 60       | 华南资源池 |      |    |
|      | a90      | s91        | 15       | 华南资源池 |      |    |
|      | a80      | s81        | 30       | 华南资源池 |      |    |
|      | a70      | s71        | 30       | 华南资源池 |      |    |
|      | a70      |            | 30       | 华南资源池 |      |    |
|      | a40      |            | 30       | 华南资源池 |      |    |
|      | a40      | s40        | 30       | 华南资源池 |      |    |
|      | a39      | -          | 15       | 华南资源池 | 录制优化 |    |
|      |          |            |          |       |      |    |
|      |          |            | 确定取消     |       |      |    |
| 录制配置 |          |            |          |       |      | 编辑 |
|      | AppName  | StreamName | 录制周期(分钟) | 点播区域  |      |    |
|      | live     | уу         | 15       | 华南资源池 |      |    |
|      | record60 | -          | 60       | 华南资源池 |      |    |
|      |          |            |          |       |      |    |

#### 4.2.12. 防盗链配置

为了保护用户的内容和分发资源,云直播播流域名支持防盗链配置,建议您通 过控制台的防盗链设置配置黑/白名单来进行安全防护,云直播支持的防盗链机制 包括 Referer 防盗链、IP 防盗链和 UA 防盗链。通过配置黑名单和白名单来实现对 访客身份的过滤,符合规则的观众可顺利获取到直播内容,不符合规则的观众则被 拒绝,也可按需关闭防盗链功能。

Referer 防盗链

进入【域名管理】页面,在域名列表中选择需要配置的播流域名,进入【访问 控制】页面,开启 Referer 防盗链开关,在弹框中输入 Referer 防盗链配置:选择名 单类型(黑名单或白名单),设置好相应域名,设置完成后单击【保存】即可。配 置项说明如下:

黑名单: 拒绝名单内的域名访问播流地址;

白名单:只允许名单内的域名访问播流地址,拒绝名单外的域名访问播流地址;

c、空 referer: HTTP 请求中, header 为空 referer (即不带 referer 字段或 referer 字段为空);

d、Referer 最多可设置 20 个,使用回车符分隔,不可重复,支持通配符\*,如: \*.test.com。支持带端口的域名和 IP,例如 www.test.com:7080、10.10.10.10:7080 等地址。

|                                  | Referer防盗链                                  |  |
|----------------------------------|---------------------------------------------|--|
| 基本信息 访问控制 HTTPS配置 模板配置           |                                             |  |
| 权配置                              | *防盗链类型 • 黑名单 〇 白名单                          |  |
| 國施溫积 美國<br>盛務美型 不靈积<br>靈稅KEY -   | * 名单列表 127.0.0.17.8080<br>www.test.com.7080 |  |
| eferer防盗链                        | 最多20个,使用回车符分隔,不可重复,支持通配符*,如:* test com      |  |
| Referer居白名章 CTTC                 | * 分许空Referer 🧿 是 🛛 合 否                      |  |
| 名单列表:<br>127.0.0.17.8080 www.te: |                                             |  |
| 10/23/Dolome =                   | 和定期                                         |  |

IP 防盗链

単口

进入【域名管理】页面,在域名列表中选择需要配置的播流域名,进入【访问 控制】页面,开启 IP 防盗链开关,在弹框中输入 IP 防盗链配置:选择名单类型(黑 名单或白名单),设置好相应 IP,设置完成后单击【保存】即可。配置项说明如下:

黑名单: 拒绝名单内的 IP 访问播流地址;

白名单:只允许名单内的 IP 访问播流地址,拒绝名单外的 IP 访问播流地址;

c、IP 最多 20 个,使用回车符分隔,不可重复,支持 IP 段添加(限/8/16/24),如:127.0.0.0/24。

| 基本信息                  | が可控制 HTTPS配置    | 模板配置    | IP防盗链                                             | ×                |
|-----------------------|-----------------|---------|---------------------------------------------------|------------------|
| 鉴权配置                  |                 |         | *防盗链类型 〇 黑名单 🔹 白名单                                |                  |
| 捕流臺权<br>臺权类型<br>墨权KEY | ★通<br>不鉴权<br>-  |         | * 名单列表 10.142.00.10                               |                  |
| Referer防盗链            |                 |         |                                                   | 1                |
| Referer黑白名单。<br>防盗徒类型 | ()<br>第名章       |         | 電子ムワー、使用10日半43分陽。小可量量,支引用FB以体加(R08/16/2<br>0.0/24 | :4), su : 127.0. |
| 名单列表:                 | 127.0.0.17:8080 | www.ter | attoin IDIA                                       |                  |
| 允许空Referer            | 是               |         |                                                   |                  |
| IP防盗链                 |                 |         |                                                   |                  |
| IP黑白名单                | <b>X</b>        |         |                                                   |                  |

UA 防盗链

进入【域名管理】页面,在域名列表中选择需要配置的播流域名,进入【访问 控制】页面,开启 UA 防盗链开关,在弹框中输入 UA 防盗链配置:选择名单类型

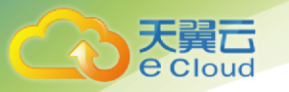

(黑名单或白名单),设置好相应 UA,设置完成后单击【保存】即可。配置项说 明如下:

黑名单: 拒绝名单内的 UA 访问播流地址

白名单:只允许名单内的 UA 访问播流地址,拒绝名单外的 UA 访问播流地址 c、UA 最多 20 个,使用回车符分隔,不可重复,支持通配符\*,如:Lavf\*。

| 鉴权类型:<br>鉴权KEY:        | 不鉴权                         |         |          | UA防盗链                | ×       |
|------------------------|-----------------------------|---------|----------|----------------------|---------|
| Referer防盗链             |                             | * 防盗链类型 | ○ 黑名单    | ● 白名単                |         |
| Referer黑白名单:<br>防盗链类型: | 开き<br>黒名単                   | *名单列表   | Lavf*    |                      |         |
| 名单列表:<br>允许空Referer:   | 127.0.0.17:8080 www.te<br>是 |         |          |                      |         |
| IP防盗链                  |                             |         | 最多20个,使用 | 回车符分隔,不可重复,支持通配符*,如: | : Lavf* |
| IP黑白名单:<br>防盗链类型:      | 田田                          |         |          | 職定                   |         |
| 名单列表:                  | 10.142.90.10                |         |          |                      |         |
| UA防盗链                  |                             |         |          |                      |         |
| UA黑白名单:                |                             |         |          |                      |         |
| 防盗链类型:                 | 白名単                         |         |          |                      |         |

### 4.2.13. HTTPS 证书配置

云直播支持 RTMP、HTTP-FLV、HLS 三种拉流协议,而 HTTP-FLV 和 HLS 基于 HTTP 协议,通过增加 SSL 转为 HTTPS 协议后能够通过传输加密和身份认证,保证 传输过程的安全性,从而保护用户的内容。直播目前仅支持 PEM 格式,若您的证 书为其它格式,需要转化为 PEM 格式。

进入【域名管理】页面,在域名列表中选择需要配置的播流域名,进入 【HTTPS 配置】页面,开启 HTTPS 开关,在弹框中输入 HTTPS 证书和私钥,设置完 成后单击【确定】即可开启 HTTPS 服务。证书配置成功后,可使用 https 协议播放 flv 和 hls 流。配置项说明如下:

证书内容:在 HTTPS 证书内容输入框填写包含 -----BEGIN CERTIFICATE-----和 -----END CERTIFICATE-----的所有内容。

a、私钥: 在 HTTPS 私钥输入框填写包含 -----BEGIN RSA PRIVATE KEY-----和 ----END RSA PRIVATE KEY-----的所有内容。

| ← 域名管理 / 骗祖備流域名創置 其太信息 访问控制 HTTPS配置 機板配置 |        | HTTPS证书                                                                                                 | × |
|------------------------------------------|--------|----------------------------------------------------------------------------------------------------|---|
| HTTPS证书                                  | * 证书内容 | BFIZIISPVIJUDUJJFGGNORIUUHENIKJ9MVVMBJOINUJTEZ/LIIROJT<br>un-cluUHZCK<br>nomoTGOSMNe<br>END CERTIFICATE |   |
|                                          | * 私钥   | brSTIL0422ooiBPZ/IW908YreztlMiUTColhEYqpNg+X0wY4t5+jW0<br>zhnvygF2ou<br>KZun-colu2EPXS<br>Jdi4UW        |   |
|                                          |        | 和位置                                                                                                    |   |

若已开启 HTTPS 证书服务,进入【HTTPS 配置】页面,点击【编辑】按钮可 以修改 HTTPS 证书和私钥。若证书已过期,需更新为新的有效证书。

| 域名管理 / 编辑诵流域名配置                         | UTTOOT #                                                                                                    |  |
|-----------------------------------------|----------------------------------------------------------------------------------------------------|--|
| 基本信息 访问控制 HTTPS配置 授杨斯                   | нирошр х                                                                                                    |  |
| TPSIEH<br>HTTPSIEH: 2009-07-12 19:56:02 | * 征书内容 BF/Znspvn3/bB03/jFGON8mU/0HBNikJ6MWww<br>un+cluUHz6K<br>80Mo1GosMNe<br>Vag+Adaxmc5HnuYkcQ9kcZdvY=<br>——END CERTIFICATE—— |  |
|                                         | * 私钥<br>————————————————————————————————————                                                                                    |  |
|                                         | 请编写私胡                                                                                                    |  |
|                                         | ALC: ROUS                                                                                                    |  |

若已开启 HTTPS 证书服务,进入【HTTPS 配置】页面,关闭按钮,可关闭 HTTPS 服务,关闭后不能再使用 https 协议播放 flv 和 hls 流。

| 基本信息 访问控制 HTTPS配置 模板配置     |                |    |    |
|----------------------------|----------------|----|----|
| нттрышн                    |                |    | 编辑 |
| HTTPS@#:                   |                |    |    |
| 聖明明时间: 2030-07-12 19:56:02 | 关闭HTTPS证书      | ×  |    |
|                            | ① 确定关闭HTTPS证书? |    |    |
|                            |                | 取消 |    |
|                            |                |    |    |

## 4.2.14. 回源拉流配置

进入【域名管理】页面,在域名列表中选择需要配置的推流域名,进入【模板 配置】页面,在【回源拉流配置】处,点击编辑,选择已创建好的回源拉流配置模 板(回源模板的添加方法,参见【4.4.5】),点击确定即可。

| 回源拉流翻  | 置       |            |                                                                                                    |              |      | 编辑 |
|--------|---------|------------|----------------------------------------------------------------------------------------------------|--------------|------|----|
| AppNan | ne      | StreamName | 拉流地址                                                                                                    |              | 回源方式 |    |
|        |         |            | 智无数据                                                                                                    |              |      |    |
|        |         |            | 回源拉流配置                                                                                                    |              |      |    |
|        | AppName | StreamName | 拉漉地址                                                                                                    | 回源方式         | 备注   |    |
|        | live    | s6         | rtmp //t11?md5hash=<br>st2?2:4009hacC<br>mp=1594.ccc                                                                                                    | :0<br>a 持续回源 | -    |    |
|        | live    | s5         | https://jackaraites/liss/l1.flvs,                                                                                                    | 按需回源         |      |    |
|        | live    | s4         | https://infv                                                                                                    | 持续回源         | -    |    |
|        | live    | s3         | http://                                                                                                    | 按需回源         | -    |    |
|        | live    | s2         | http://ss/11.flv                                                                                                    | 按需回源         | -    |    |
|        | live    | s1         | rtmp://www.international.international.internat | 按需回源         | -    |    |
|        |         |            | http://                                                                                                    | 40-00-0010   |      |    |

#### 【备注】

云直播支持的回源方式包括:按需回源和持续回源。域名绑定按需回源模板后 不会立即触发回源,等待用户观看时再触发回源;域名绑定持续回源模板后会立刻 触发回源。

## 4.3. 流管理

登录云直播控制台进入【流管理】页面,在直播流管理界面可以切换显示在线 流、历史流和禁推流。

#### 4.3.1. 在线流

1、在【流管理】页面,选择推流域名,切换到【在线流】页面,可查看到该 域名下的所有在线流;

| 流管理 http://www.weiching.com |            |                     |                     |  |  |  |  |
|-----------------------------|------------|---------------------|---------------------|--|--|--|--|
| 在线流 历史流 禁推流 C               |            | AppN                | ame StreamName Q 搜索 |  |  |  |  |
| AppName                     | StreamName | 开始推流时间              | 提供<br>探             |  |  |  |  |
| a1                          | s1         | 2019-12-16 16:56:45 | 播放 禁推 直播地址          |  |  |  |  |
|                             |            |                     |                     |  |  |  |  |

2、播放在线流:在在线流列表中,选择需要观看的流,在右侧点击【播放】 按钮,即可观看正在播放的内容;

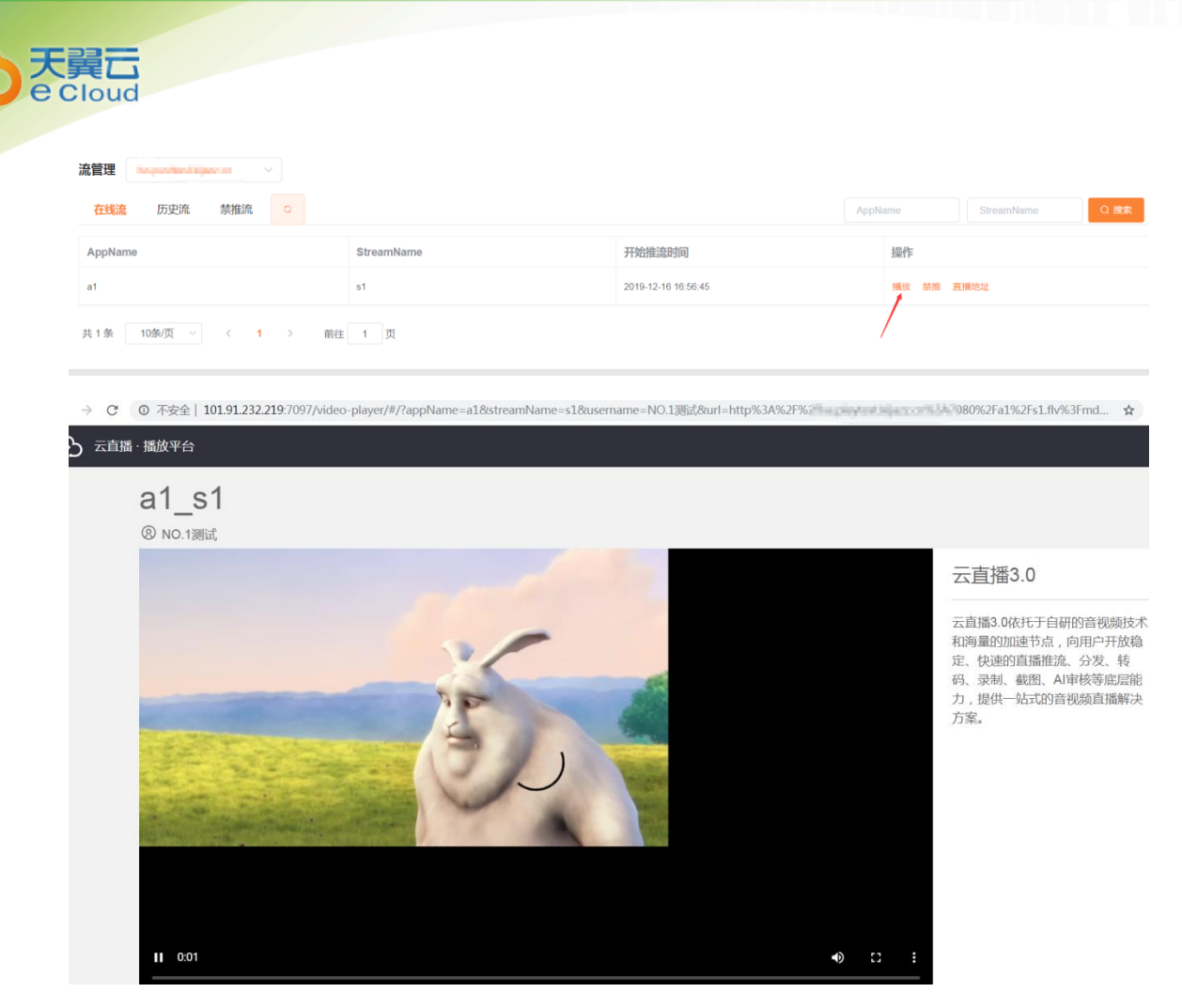

3、禁推在线流:在在线流列表中,选择需要操作的流,在右侧点击【禁推】 按钮,在弹框中点击【确定】,确定后该推流断开,在禁推流列表和历史流列表中 可查看该流。

| 流管理 ins pushing injury on > |                |                                         |                     |        |        |             |      |
|-----------------------------|----------------|-----------------------------------------|---------------------|--------|--------|-------------|------|
| 在线流 历史流 禁推流 🗅               |                |                                         |                     |        |        |             | Q 搜索 |
| AppName                     | StreamName     |                                         | 开始推连时间              |        | 操作     |             |      |
| a1                          | s1             | ① 禁推流                                   | ×                   |        | 播放禁推 鹿 | <b>新</b> 地址 |      |
| 共1条 10条页 ∨ < 1 > 前往         | 1 页            | 确认禁推该流:<br>AppName: a1<br>StreamName: s | ?<br>s1             |        |        |             |      |
|                             |                | 取調                                      |                     |        |        |             |      |
| 流管理 happendance >           |                |                                         |                     |        |        |             |      |
| 在线流 历史流 禁推流 ロ               |                |                                         |                     | AppNar | me     | StreamName  | Q 搜索 |
| AppName StreamName          | 开始推流时间         | 0                                       | 结束推流时间              | 终止原因   |        | 操作          |      |
| a1 s1                       | 2019-12-16 16: | 56:45                                   | 2019-12-16 16:59:33 | 禁推 🖌   |        | 禁推          |      |

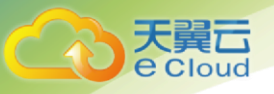

4、查看播放地址:在在线流列表中,选择需要查看播放地址的流,在右侧点击【直播地址】按钮,在弹框中可查看该流对应的不同播放域名下的原画及转码流地址。

| 流管理 tes pasterel lepars cn ~ | 直播地址                                                                                         | ×                                                                       |         |                   |
|------------------------------|----------------------------------------------------------------------------------------------|-------------------------------------------------------------------------|---------|-------------------|
| 在线流 历史流 禁推流 3                | 橫流城名                                                                                         |                                                                         |         | StreamName Q (25) |
| AppName                      | 转码模板 原画 个                                                                                    |                                                                         | 操作      |                   |
| at                           | RTMP: r hash=9ee2146<br>15765732 原画 i                                                        | 83ef85dcf2a91f838eee5a036&timestamp=                                    | 播放 禁措 麗 | 1800 C            |
| .共1条 10%/页 -> (1 > 前往        | FLV:         Id         J5hash=9ee21           p=157857         Md5hash=9e         James 153 | 4683ef85dcf2a91f838eee5a036&timestam<br>e214683ef85dcf2a91f838eee5a036× |         |                   |
|                              | 402 201                                                                                      | ]                                                                       |         |                   |

## 4.3.2. 历史流

1、在【流管理】页面,选择推流域名,切换到【历史流】页面,可查看到该 域名下的所有历史流;

| 流管理         |            |                     |                     |         |                 |
|-------------|------------|---------------------|---------------------|---------|-----------------|
| 在线流 历史流 禁推流 | G          |                     |                     | AppName | StreamName Q 投來 |
| AppName     | StreamName | 开始推流时间              | 结束推流时间              | 终止原因    | 操作              |
| a1          | s1         | 2019-12-16 17:00:24 | 2019-12-16 17:00:35 | 正常结束    | 赫推              |
| a1          | s1         | 2019-12-16 16:56:45 | 2019-12-16 16:59:33 | 禁推      | 禁推              |
| a1          | s1         | 2019-12-16 11:38:58 | 2019-12-16 11:45:19 | 正常结束    | 禁推              |

2、禁推历史流:在历史流列表中,选择需要操作的流,在右侧点击【禁推】 按钮,在弹框中点击【确定】,之后,在禁推流列表中可查看该流,使用该流地址 推流失败。

| 流管理 Magazeteral agazeter |            |                |   |      |     |    |
|--------------------------|------------|----------------|---|------|-----|----|
| 在线流 历史流 禁推流              | 2          |                |   |      |     |    |
| AppName                  | StreamName | 开始推游时间         |   | 终    | 上原因 | 操作 |
| at                       | s1         | 1 禁推流          | × | 正常   | 结束  | 禁推 |
| at                       | s1         | 确认禁推该流?        |   | 禁持   | t.  | 禁推 |
| al                       | s1         | StreamName: s1 |   | 正知   | 结束  | 禁推 |
| al                       | s1         | 取消 确定          |   | IE\$ | 结束  | 禁推 |

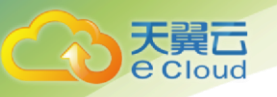

## 4.3.3. 禁推流

1、在【流管理】页面,选择推流域名,切换到【禁推流】页面,可查看到该 域名下的所有禁推流;

| 流管理    | Is      |     |   |            |                     |      |      |            |      |
|--------|---------|-----|---|------------|---------------------|------|------|------------|------|
| 在线流    | 历史流     | 禁推流 | ۵ |            |                     | AppN | lame | StreamName | Q 搜索 |
| AppNan | ne      |     |   | StreamName | 被禁时间                |      | 操作   |            |      |
| a1     |         |     |   | s1         | 2019-12-16 17:04:26 |      | 解該   |            |      |
| 共1条    | 10条/页 ~ | < 1 | > | 前往 1 页     |                     |      |      |            |      |

2、解禁禁推流: 在禁推流列表中, 选择需要操作的流, 在右侧点击【解禁】 按钮即可, 使用解禁后的流地址, 推流成功。

| 充管理 ins guardident lapace s.m 🗸 |            |                                          |   |        |       |
|---------------------------------|------------|------------------------------------------|---|--------|-------|
| 在线流 历史流 禁維流 こ                   |            |                                          |   |        | 0.888 |
| AppName                         | StreamName | 納熱時間                                     | - | 操作     |       |
| at                              | s1         | 0 解禁流                                    | × | 11 H H |       |
| 共1条 10条/页 × 1 > 朝往              | 1 页        | 确认解禁该流?<br>AppName: a1<br>StreamName: s1 |   |        |       |
|                                 |            | 取消                                       |   |        |       |

## 4.4.功能模板

### 4.4.1. 转码模板

创建转码模板

进入【功能模板】->【转码模板】页面,点击【添加模板】按钮,在弹框中 输入转码模板配置参数,点击【确定】即可。

#### 备注:

- 1) 模板名称中仅支持大小写字母和数字
- 2) 暂不支持 H.265 转码

| 添加模板     |         |             | 添加模板                  | × |       | 搜索相  |
|----------|---------|-------------|-----------------------|---|-------|------|
| 模板名称     | AppName | * 模板名称      | u- test               |   | 宽*高)  | 码率   |
| ld       |         | 活中英国        | 支持大写字母、小写字母和数字,不超过10位 |   | 480   | 500  |
| sd       |         | 但用池園        | 减合下所有减土XX 。           |   | *720  | 1000 |
| hd       |         | * 横板迷型      |                       |   | 1080  | 2000 |
| 2k       |         |             |                       |   | 1440  | 4000 |
| 4k       |         | " 骗的力式      | H.264 V               |   | 2160  | 8000 |
| u-lss4   |         | * 视频高度(px)  | 1080<br>现频宽度将按等比例缩放   |   |       | 2000 |
| u-lss3   | app1    | * 视频帧率(FPS) | 30                    |   | *1028 | 1000 |
| u-lss2   | app1    | * 码率(kbps)  | 1000                  |   | *1024 | 3000 |
| u-lss1   |         | 模板备注        | 转码模板测试                |   | *1024 | 1000 |
| u-zz1080 |         |             | 确定 取消                 |   | *1080 | 3000 |

#### 关联转码模板

天翼 Cloud

> 进入【域名管理】页面,在域名列表中选择需要配置的播流域名,进入【编辑 播流域名配置】页面,选择【模板配置】,单击【编辑】可以选择不同的转码模板, 为该域名下播流地址指定对应的转码模板,单击【确定】即可完成配置。

| ← 域名管理 | 编辑播流域名配 | 置      |            |      |      |         |    |     |             |    |
|--------|---------|--------|------------|------|------|---------|----|-----|-------------|----|
| 基本信息   | 播流配置    | 模板配置   |            |      |      |         |    |     |             |    |
| 转码配置   |         |        |            |      |      |         |    |     | /           | 编辑 |
| 模板名称   | A       | ppName | StreamName | 模板类型 | 编码方式 | 分辨率(宽高) | 幀率 | 声道数 | 码率 ( kbps ) |    |
|        |         |        |            |      | 智无数据 |         |    |     |             |    |
|        |         |        |            |      |      |         |    |     |             |    |

|          |        |         |            | 添加转码模板 |       |             |            | ×   |
|----------|--------|---------|------------|--------|-------|-------------|------------|-----|
| •        | 模板名称   | AppName | StreamName | 模板类型   | 编码方式  | 码率 ( kbps ) | 备注         |     |
| 2        | ld     | -       | -          | 普通转码   | H.264 | 500         | 系统预设,禁止删除  |     |
| <b>~</b> | sd     | -       | -          | 普通转码   | H.264 | 1000        | 系统预设,禁止删除  | DS  |
|          | hd     | -       | -          | 普通转码   | H.264 | 2000        | 系统预设,禁止删除  |     |
|          | 2k     | -       | -          | 普通转码   | H.264 | 4000        | 系统预设,禁止删除  |     |
|          | 4k     | -       | -          | 普通转码   | H.264 | 8000        | 系统预设,禁止删除  |     |
|          | u-Iss2 | app1    | -          | 普通转码   | H.264 | 3000        | appname    |     |
|          | u-Iss3 | app1    | stream1    | 普通转码   | H.264 | 1000        | app/stream |     |
|          | u-test | -       | -          | 普通转码   | H.264 | 1000        | 转码模板测试     |     |
|          | u-Iss4 | -       | -          | 纯音频转码  | AAC   | 2000        | 音频         |     |
|          |        |         |            |        |       |             |            |     |
|          |        |         |            | 确定取消   |       |             |            | - 1 |

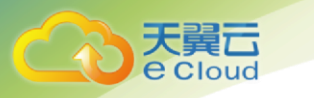

【备注】

转码模板创建成功后,还需到对应的播流域名下关联 转码配置,才可生效。

## 4.4.2. 回调模板

创建回调模板

进入【功能模板】->【回调模板】页面,点击【添加模板】按钮,在配置页 面选择回调事件(包括推流成功事件、推流断开事件、截图文件生成事件、审核违 规事件、录制文件生成事件),并输入回调模板配置参数,点击【确定】即可。

| * 模板名称                                                  | callBackTest                                                                               | de <b>T</b>            |                                                                        |                                                                                                    |        |   |   |        |
|---------------------------------------------------------|--------------------------------------------------------------------------------------------|------------------------|------------------------------------------------------------------------|----------------------------------------------------------------------------------------------------|--------|---|---|--------|
| * 同调专作                                                  | 支持大与学母、小与学母和数3                                                                             | 字,不超过201立              |                                                                        |                                                                                                    |        |   |   |        |
| 비예크카누                                                   | . 推动规划                                                                                     |                        |                                                                        |                                                                                                    |        |   |   |        |
| * 回调地址                                                  | https://www.ghtmland.3389<br>回调地址包括协议头http、http                                            | )/call<br>is , 支持域名和IF | 2                                                                      |                                                                                                    |        |   |   |        |
| * 回调方法                                                  | : O HEAD O GET                                                                             | O POST                 |                                                                        |                                                                                                    |        |   |   |        |
| Header 参                                                | 牧                                                                                          |                        |                                                                        |                                                                                                    |        |   |   |        |
| 回调参数                                                    | timestamp                                                                                  | Btji                   | ]戳 ~                                                                   |                                                                                                    |        | Θ |   |        |
|                                                         | [                                                                                          |                        | + 添加                                                                   |                                                                                                    |        |   |   |        |
|                                                         |                                                                                            |                        |                                                                        |                                                                                                    |        |   |   |        |
| URL Query 参                                             | 攻                                                                                          |                        |                                                                        |                                                                                                    |        |   |   |        |
|                                                         | defineParam                                                                                | 自症                     | 2义值 ~                                                                  | test                                                                                                    |        | Θ |   |        |
| 回调参数                                                    |                                                                                            |                        |                                                                        |                                                                                                    |        |   |   |        |
| 回调参数                                                    |                                                                                            |                        | + 添加                                                                   |                                                                                                    |        |   |   |        |
| 回调参数<br>Body 参数                                         |                                                                                            |                        | + 添加                                                                   |                                                                                                    |        |   |   |        |
| 回调参数<br>Body 参数<br>* 内容类型                               |                                                                                            | form urlon             | +添加                                                                    | lication/icon                                                                                                    |        |   |   |        |
| 回调参数<br>Body 参数<br>* 内容类型                               | application/x-www-                                                                         | -form-urlen            | + 添加<br>coded <b>①</b> app                                             | lication/json                                                                                                    |        |   |   |        |
| 回调参数<br>Body 参数<br>*内容类型<br>回调参数:                       | application/x-www-                                                                         | -form-urlen            | + 添加<br>coded <b>o</b> app<br>时间戳                                      | lication/json                                                                                                    |        |   | G | )      |
| 回调参数<br>Body 参数<br>*内容类型<br>回调参数:                       | application/x-www-<br>timestamp<br>pushHost                                                | -form-urlen            | + 添加<br>coded <b>o</b> app<br>时间戳<br>推流域名                              | lication/json                                                                                                    |        |   | 6 | )      |
| 回调参数<br>Body 参数<br>• 内容类型<br>回调参数:                      | application/x-www-<br>timestamp<br>pushHost<br>appName                                     | -form-urlen            | + 添加<br>coded • app<br>时间戳<br>推流域名<br>app名称                            | lication/json                                                                                                    |        |   |   | )<br>) |
| 回调参数<br>Body 参数<br>* 内容类型<br>回调参数:                      | application/x-www-<br>timestamp<br>pushHost<br>appName<br>streamName                       | -form-urlen            | + 添加<br>coded • app<br>时间戳<br>推流域名<br>app名称<br>流名称                     | lication/json                                                                                                    |        |   |   |        |
| 回调参数<br>Body 参数<br>*内容类型<br>回调参数:                       | application/x-www-<br>timestamp<br>pushHost<br>appName<br>streamName<br>testDefine         | -form-urlen:           | + 添加<br>coded • app<br>时间戳<br>推流域名<br>app名称<br>流名称<br>自定义值             | lication/json                                                                                                    | value1 |   |   |        |
| 回调参数<br>Body 参数<br>*内容类型<br>回调参数:                       | application/x-www-<br>timestamp<br>pushHost<br>appName<br>streamName<br>testDefine         | -form-urient<br>       | +添加<br>coded • app<br>时间戳<br>推流域名<br>app名称<br>流名称<br>自定义值<br>+添        | lication/json<br>、<br>、<br>、<br>、<br>か<br>か<br>か<br>か<br>か<br>の<br>が<br>う<br>の<br>の<br>の<br>の<br>の<br>の<br>の<br>の<br>の<br>の<br>の<br>の<br>の | value1 |   |   |        |
| 回调参数<br>Body 参数<br>•内容类型<br>回调参数:                       | application/x-www-<br>timestamp<br>pushHost<br>appName<br>streamName<br>testDefine         | -form-urlen            | + 添加<br>coded • app<br>时间戰<br>推流域名<br>app名称<br>流名称<br>自定义值<br>+ 添      | lication/json<br>、<br>、<br>、<br>、<br>か<br>か<br>か<br>か<br>か<br>か<br>か<br>の<br>の<br>の<br>の<br>の<br>の<br>の<br>の<br>の<br>の<br>の<br>の<br>の      | value1 |   |   |        |
| 回调参数<br><b>Body 参数</b><br>* 内容类型<br>回调参数:<br>一<br>横板备注: | application/x-www-<br>timestamp<br>pushHost<br>appName<br>streamName<br>testDefine<br>模板备注 | -form-urient           | +添加<br>coded <b>④</b> app<br>时间戳<br>推流域名<br>app名称<br>流名称<br>自定义值<br>+添 | lication/json                                                                                                    | value1 |   |   |        |
| 回调参数<br><b>Body 参数</b><br>• 内容类型<br>回调参数:<br>横板备注:      | application/x-www-<br>timestamp<br>pushHost<br>appName<br>streamName<br>testDefine<br>模板备注 | -form-urlen:           | + 添加<br>coded • app<br>时间戳<br>推流域名<br>app名称<br>流名称<br>自定义值<br>+ 添      | lication/json                                                                                                    | value1 |   |   |        |

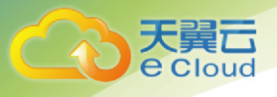

#### 关联回调模板

进入【域名管理】页面,在域名列表中选择需要配置的推流域名,进入【编辑 推流域名配置】页面;选择【模板配置】,在回调配置列表中,选择回调事件并单 击【编辑】按钮即可指定对应的回调模板;在回调模板弹框中选择任意模板,单击 【确定】即可完成配置。

| ← 域名管理 / | 编辑推流域名配置  |        |          |      |      |
|----------|-----------|--------|----------|------|------|
| 基本信息     | 推流配置 播流信息 | 模板配置   |          |      |      |
| 回调配置     | 5         |        |          |      |      |
|          | 回调事件      | 回调模板名称 | 回调方法     | 回调地址 | 操作   |
|          | 推流成功      | ÷      | <i>3</i> |      | 與拍 🖌 |
|          | 推流断开      | -      | -        |      | 编辑   |
|          | 截图        | -      |          | -    | 编辑   |
|          | 审核        | 2      | 2        | 2    | 编辑   |
|          | 录制        | -      |          |      | 编辑   |

| 加加加大型 | 人 现在展现 / | 电磁生成器 / 非的模拟 / |      |      |                                |    |  |
|-------|----------|----------------|------|------|--------------------------------|----|--|
| ←域    |          |                |      | 回调配置 |                                |    |  |
| 2     |          |                |      |      |                                |    |  |
|       | 1        | 模板名称           | 回调事件 | 回调方法 | 回调地址                           | 备注 |  |
|       | 6        | callBackTest   | 推流成功 | POST | https://www.genq.top.2039/call |    |  |
|       |          | testPost1      | 推流成功 | POST | https://                       | -  |  |
|       |          |                |      |      |                                |    |  |
|       |          |                |      |      |                                |    |  |
|       |          |                |      |      |                                |    |  |
|       |          |                |      |      |                                |    |  |
|       |          |                |      |      |                                |    |  |
|       |          |                |      |      |                                |    |  |
|       |          |                |      |      |                                |    |  |
|       |          |                |      |      |                                |    |  |
|       |          |                |      | 确定取消 |                                |    |  |

【备注】

回调模板创建成功后,还需到对应的推流域名下关联回调配置,才可生效。

| 其中, | 不同事件下可选的参数具体如下 | :: |
|-----|----------------|----|
|-----|----------------|----|

| 事件 | 参数 | 说明 |
|----|----|----|
|----|----|----|

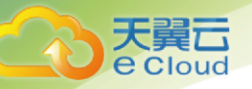

| 推流成功 | 时间戳    | 发送回调请求的时间              |
|------|--------|------------------------|
|      | 事件类型   | 固定为"PUSH_STREAM_START" |
|      | 推流域名   |                        |
|      | app 名称 |                        |
|      | 流名称    |                        |
|      | 推流 IP  |                        |
|      | 接入点    | 接收客户端推流的服务器 IP         |
|      | 推流参数   | 客户端推流携带的参数             |
|      | 自定义值   |                        |
| 推流断开 | 时间戳    | 发送回调请求的时间              |
|      | 事件类型   | 固定为"PUSH_STREAM_END"   |
|      | 推流域名   |                        |
|      | app 名称 |                        |
|      | 流名称    |                        |
|      | 推流 IP  |                        |
|      | 接入点    | 接收客户端推流的服务器 IP         |
|      | 推流参数   | 客户端推流携带的参数             |
|      | 推流时长   | 单位为毫秒                  |
|      | 断流原因   | 常见的错误码和对应的断流原因如下:      |
|      |        | 1002: 禁推               |
|      |        | 1003:停用域名              |
|      |        | 1004: 服务器网络波动          |
|      |        | 1005:删除域名              |

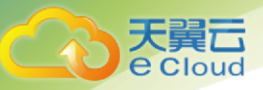

|        |        | 1006: 冻结服务                                     |
|--------|--------|------------------------------------------------|
|        |        | 2000:正常结束                                      |
|        |        | 2001: 服务器升级                                    |
|        | 错误码    | 同上                                             |
|        | 自定义值   |                                                |
| 录制文件生成 | 时间戳    | 发送回调请求的时间                                      |
|        | 事件类型   | 固定为"TRANSCRIBE"                                |
|        | 推流域名   |                                                |
|        | app 名称 |                                                |
|        | 流名称    |                                                |
|        | 视频名称   | 格式为"host_appName_steamName_开始<br>时间 结束时间.m3u8" |
|        |        |                                                |
|        |        | 时间戳                                            |
|        |        | 时间戳                                            |
|        | 录制时长   | 单位为秒                                           |
|        |        | 单位为字节                                          |
|        | 视频下载地址 | 带签名的地址                                         |
|        | 自定义值   |                                                |
| 截图文件生成 | 时间戳    | 发送回调请求的时间                                      |
|        | 事件类型   | 固定为"SNAP_SHOT"                                 |
|        | 推流域名   |                                                |
|        | app 名称 |                                                |
|        | l      |                                                |

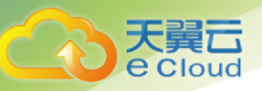

|      | 流名称      |                                            |
|------|----------|--------------------------------------------|
|      | 截图名称     |                                            |
|      | 截图大小     | 单位为字节                                      |
|      | 截图下载地址   |                                            |
|      | 截图宽度     | 单位为像素                                      |
|      | 截图高度     | 单位为像素                                      |
|      | 截图时间     | 时间戳                                        |
|      | 自定义值     |                                            |
| 审核违规 | 时间戳      | 发送回调请求的时间                                  |
|      | 事件类型     | 固定为"VIOLATION"                             |
|      | 推流域名     |                                            |
|      | app 名称   |                                            |
|      | 流名称      |                                            |
|      | 截图时间     |                                            |
|      | Endpoint | 截图证据存储桶对应的 Endpoint                        |
|      | 桶名称      |                                            |
|      | 对象名称     |                                            |
|      | 审核结果     | 例: {"terrorism":0,"politician":0,"porn":1} |
|      | 自定义值     |                                            |

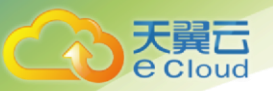

## 4.4.3. 截图审核模板

创建"只截图不审核"模板

进入【功能模板】->【截图审核模板】页面,点击【添加模板】按钮,进入模板配置 页面;选择适用范围(包括:域名下所有流生效、域名下指定 AppName、域名下指定 AppName 和 StreamName);设置截图策略为只存储不审核;设置截图间隔和存储路径 后,点击【确定】即可。

| 流管理 × 截图审核模                              |                                                                    |
|------------------------------------------|--------------------------------------------------------------------|
|                                          |                                                                    |
| 截图存储命名规则中的                               | ឌ段为:{Vhost}-城名,{AppName}-应用名,{StreamName}-流名称,{UnixTimestamp}-时间截。 |
| * 适用范围:                                  | 域名下指定AppName和StreamName生效 ~                                        |
|                                          | live test1                                                         |
| * 截图策略:                                  | ● 只存储不审核 ○ 存储+审核                                                   |
| * 截图间隔:                                  |                                                                    |
|                                          | 赋小概题间序的5-3UUS,按关键原数具                                               |
| 存储                                       |                                                                    |
| * 存储路径:                                  | xiive/test1/ 选择                                                    |
| 存储方式:                                    | ☑ 覆盖存储 [Vhost]/(AppName)/(StreamName).jpg                          |
| 横板备注                                     | 爆振客注长度不能超过100                                                      |
| D. D. D. D. D. D. D. D. D. D. D. D. D. D | De los barden e dos el 1 Dillementen - e -                         |
|                                          | 确定 取消                                                              |

创建"截图审核"模板

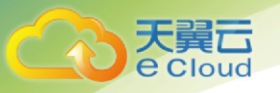

进入【功能模板】->【截图审核模板】页面,点击【添加模板】按钮,进入模板配页 面;选择适用范围(包括:域名下所有流生效、域名下指定 AppName、域名下指定 AppName 和 StreamName);设置截图策略为存储+审核;选择审核场景(包括色情、暴 恐、政治)、设置截图间隔、存储路径、审核存证路径后,点击【确定】即可。

| * 截图策略: | <ul> <li>只存储不审核</li> <li>● 存储+审核</li> </ul>                                                                     |      |
|---------|----------------------------------------------------------------------------------------------------|------|
| * 截图间隔: | 5 秒                                                                                                    |      |
|         | 最小戰圈间隔5s-300s,按关键帧戰取                                                                                            |      |
| 存储      | I Contraction of the second second second second second second second second second second second second second |      |
| *存储路径:  | xlive/test1/                                                                                                    | 选择   |
| 存储方式:   | ✓ 覆盖存储<br>(Vhost)/{AppName}/(StreamName).jpg                                                                    | jpg  |
| 审核      |                                                                                                    |      |
|         |                                                                                                    |      |
| * 申核场景: |                                                                                                    |      |
| *存证路径:  | xlive/proof/                                                                                                    | 选择   |
| 存证方式:   | 实时存储     (Vhost)/(AppName)/(StreamName)/(UnixTimestamp) jpg                                                     | jpg  |
|         |                                                                                                    |      |
|         |                                                                                                    |      |
| 模板备注    |                                                                                                    | - // |
| 模板备注    | 412 105                                                                                                    | h    |

#### 【备注】

截图审核模板创建成功后,还需到对应的推流域名下关联截图审核配置,才 可生效。

## 4.4.4. 录制模板

创建"只录制暂不处理录制文件"模板

进入【功能模板】->【录制模板】页面,点击【添加模板】按钮,进入模板配页面; 选择适用范围(包括:域名下所有流生效、域名下指定 AppName、域名下指定 AppName 和 StreamName);设置录制周期;选择点播区域(开通点播服务时选择的存储区域); 选择媒体处理方式:"只录制,暂不处理录制文件",点击【确定】即可。

| 天翼云              |                                                                  |  |
|------------------|------------------------------------------------------------------|--|
| Coloud           |                                                                  |  |
| ← 动动制作属权 / 765/0 | HTREEDX.                                                         |  |
| * 适用范围:          | 域名下指定AppName生效。                                                  |  |
|                  | IIve 評協入StreamName                                               |  |
| * 录制周期:          | 30  30  424章 在更顺过程中,每个提制用用生成一个文件,取值范围为15-120分钟                   |  |
| * 点播区域:          | - 题词试资源地<br>开通示网络综合时的1480分48区域                                   |  |
| *命名规则:           | [VHost]_(AppName]_[StreamName]_[RecordStartTime]_[RecordEndTime] |  |
| * 媒体处理:          | - • 只录制,暂不处理录制文件 💿 录制后进行处理                                       |  |
| 模板备注             | Ε                                                                |  |
|                  |                                                                  |  |
|                  |                                                                  |  |

#### 创建"录制后进行处理"模板

进入【功能模板】->【录制模板】页面,点击【添加模板】按钮,进入模板配页面; 选择适用范围(包括:域名下所有流生效、域名下指定 AppName、域名下指定 AppName 和 StreamName);设置录制周期;选择点播区域(开通点播服务时选择的存储区域); 选择媒体处理方式:"录制后进行处理",设置转码模板,水印模板,选择是否开启视频封 面,点击【确定】即可。

| * 录制周期:   | 30         分钟           在直端过程中,每个景制网络生成一个文件,影响范围为15~120分钟            |
|-----------|----------------------------------------------------------------------|
| * 点播区域:   | <b>勝岐(第四時)</b> 1000000000000000000000000000000000000                 |
| * 命名规则:   | (V+lost)_(AppName)_EliteantName)_FleecodSlat(Time)_(RecordSlat(Time) |
| * 媒体处理:   | ○ 只最制,暂于处理原制文件 ● 原制后进行处理                                             |
| ② 转码、水印等机 | 185人表示佛教师中花说,"所到艺乐编技师问道行能量。                                          |
| * 处理类型:   | ● 4643                                                               |
| * 转码模板:   | XXU.44634880 via                                                     |
| 水印模板:     | default ~                                                            |
| •视频封面:    | 面を実施していた。                                                            |
| 模板备注      |                                                                      |
|           | eux Ros                                                              |

【备注】

录制模板创建成功后,还需到对应的推流域名下关联录制配置,才可生效。

## 4.4.5. 回源拉流模板

进入【功能模板】->【回源拉流模板】页面,点击【添加模板】按钮,进入模板配页面;输入 AppName 和 streamName,选择回源方式为"按需回源"或"持续回源",添加拉流地址,点击【确定】即可。回源拉流模板创建完成后,需要关联到推流域名下才可生效。

| loud         |                                                     |                 |  |
|--------------|-----------------------------------------------------|-----------------|--|
|              |                                                     |                 |  |
|              |                                                     |                 |  |
| 回源拉流模板 / )   | 添加模板                                                |                 |  |
| * AppName :  | live                                                |                 |  |
| StreamName : | back                                                |                 |  |
| * 回源方式:      | ● 按票回源 ○ 持续回源<br>按案回源由现众触发,可降低原站压力;需要进行录制时,必须选择持续回源 |                 |  |
| * 拉流地址:      | http://www.test.com/a1/s1.flv                       | Θ               |  |
|              | https://www.test.com/a1/s2.m3u8                     | Θ               |  |
|              | rtmp://www.test.com/a1/s3                           | Θ               |  |
|              | + 添加<br>安持RTMP、FLV、HLS增式的论师地址。安持师加多个经济地址,检测失规划中都时   | 自动使用下一个检测地社园源拉调 |  |
|              |                                                     |                 |  |

#### 【备注】

拉流地址支持 RTMP、FLV、HLS 格式,支持添加多个拉流地址,拉流失败或中断时自动使用下一个拉流地址回源拉流。

## 4.5. 辅助工具

## 4.5.1. 地址生成器

通过地址生成器,可以快速地选择已添加的推流/播放域名,生成对应的推流/ 播放地址。登录云直播控制台,进入【地址生成】页面,进行如下配置:

- 1、选择域名类型为推流域名或播流域名;
- 2、填写自定义应用名称 AppName(仅支持英文字符、数字短横线-);
- 3、填写自定义流名称 StreamName (仅支持英文字符、数字短横线-);
- 4、若域名已开启鉴权,需要选择过期时间,默认为当天 23 点 59 分 59 秒。

| tbl生成器                                                                                                    |  |
|----------------------------------------------------------------------------------------------------|--|
| 総名 見                                                                                                    |  |
| <ul> <li>* MRR: International System R</li> <li>* AppName: a1</li> <li>* StreamName: s1</li> <li>* UtimP/m: ① 2019-12-16 23:59:59</li> <li>* UtimP/m: ② 2019-12-16 23:59:59</li> <li>* UtimP/m: ③ 2019-12-16 23:59:59</li> <li>* UtimP/m: ③ 2019-12-16 23:59:59</li> <li>* UtimP/m: ↓ via1s1*/md5hash=dbdsb*/11b006de513800dd7d10a%a605&amp;%inestamp=1576511999&amp;%id=0&amp;%host=1</li> </ul>                                                                                                    |  |
| * AppName: a1<br>* StreamName: s1<br>* 近期時間: ① 2019-12-16 23 59 59<br>①                                                                                                    |  |
| StreamName: 51     () 2019-12-16 23:59:59     (分ののは     (分ののは     (分の |  |
| * 2019時時: ① 2019-12-16 23:59:59<br>年期5月10日<br>生成結果(根据以上参数生成)<br>推進地域(rmp): tmp:// wais1?md5hash=ddbdb7f1b0006de5138d0dd7df0a6a605&&inestamp=1576511999&sud=0&vhost= 日本 100000000000000000000000000000000000                                                                                                    |  |
| 生成地址<br>生成結果(根据以上参数生成)<br>推進地域(rtmp): rtmp////////////////////////////////////                                                                                                    |  |
| 生成結果(根据以上参数生成)<br>機器地域(rmp): tmp//===================================                                                                                                    |  |
| 推測地址(rtmp): rtmp://iiii/iiii/iiiiiiiiiiiiiiiiiiiiiiiii                                                                                                    |  |
|                                                                                                    |  |
|                                                                                                    |  |
| 地址生成器                                                                                                    |  |
| 域名类型 网络海绵名 推进导端名                                                                                                    |  |
| * 1882: Ibs phyliotilipiace on V                                                                                                    |  |
| * AppName: a1                                                                                                    |  |
| * StreamName: s1                                                                                                    |  |
| ・ 22期時1间: 〇 2019-12-16 23 59 59                                                                                                    |  |
| aneans                                                                                                    |  |
|                                                                                                    |  |

#### 【备注】

若域名已开启鉴权,生成的流地址带鉴权串。

## 4.6.用量查询

进入云直播控制台选择【用量查询】,选择域名及时间,即可查询域名下的用量:播放流量、转码时长和 API 调用次数。如下图所示:

| 時间 🔄 2020-07-14 00:00 至 2020-07-14 23:59 🔗 昨天 近7天 近30天 1528 |
|-------------------------------------------------------------|
|-------------------------------------------------------------|

#### 播放流量

只有播流域名才能查询到播放流量,播放流量的单位是 GB,展示的是查询时间范围内域名下所有流的播放量。

| 大算<br>Cloud                                                                                                    |                                                                                                    |                       |                |                |                |                                                                                                    |                |                |                |           |
|----------------------------------------------------------------------------------------------------|----------------------------------------------------------------------------------------------------|-----------------------|----------------|----------------|----------------|----------------------------------------------------------------------------------------------------|----------------|----------------|----------------|-----------|
| 播放流耀<br><b>7.56</b> GB                                                                                                    | 转码时长<br>6.93 分钟                                                                                                    | API调用次数<br><b>0</b> 次 |                |                |                |                                                                                                    |                |                |                |           |
| 6                                                                                                    |                                                                                                    |                       |                |                |                |                                                                                                    |                |                |                |           |
| 2                                                                                                    | 02:00:00 07-14 04:00:00                                                                                                    | 0 07-14 06:00:00      | 07-14 08:00:00 | 07-14 10:00:00 | 07-14 12:00:00 | 07-14 14:00:00                                                                                          | 07-14 16:00:00 | 07-14 18:00:00 | 07-14 20:00:00 | 07-14 22  |
| 2                                                                                                    | 02:00:00 07-14 04:00:00                                                                                                    | 0 07-14 06:00:00      | 07-14 08:00:00 | 07-14 10:00:00 | 07-14 12:00:00 | 07-14 14:00:00<br>播放流量                                                                                  | 07-14 16:00:00 | 07-14 18:00:00 | 07-14 20:00:00 | 07-14 22  |
| 2<br>-14 00:00:00 07-1<br>2020-07                                                                                                    | 02200:00 07-14 04:00:00<br>19/00<br>14 00:00:00                                                                                                    | 0 07-14 06:00:00      | 07-14 08:00:00 | 07-14 10:00:00 | 07-14 12:00:00 | 07-14 14:00:00<br>播放流量<br>0.00                                                                          | 07-14 16:00:00 | 07-14 18:00:00 | 07-14 20:00:00 | 07-14 22  |
| 2<br>-14 00:00:00 07-1<br>2020-07<br>2020-07                                                                                                    | 02200:00 07-14 04:00:0<br>1910<br>14 00 00 00<br>14 01 00 00                                                                                                    | 0 07-14 06:00:00      | 07-14 08:00:00 | 07-14 10:00:00 | 07-14 12:00:00 | 07-14 14:00:00<br>援設進量<br>0.00<br>0.00                                                                  | 07-14 16:00:00 | 07-14 18:00:00 | 07-14 20:00:00 | 07-14 22: |
| 2<br>-14 00:00:00 07-1<br>2020-07<br>2020-07<br>2020-07                                                                                                    | 02200:00 07-14 04:00:00<br>1900<br>14 00 00 00<br>14 01 00 00<br>14 02 00 00                                                                                                    | 0 07-14 06:00:00      | 07-14 08:00:00 | 07-14 10:00:00 | 07-14 12:00:00 | 07-14 14:00:00<br>捕鯨流量<br>0.00<br>0.00<br>0.00                                                          | 07-14 16:00:00 | 07-14 18:00:00 | 07-14 20:00:00 | 07-14 22  |
| 2<br>-14 00:00:00 07 -1<br>2020-07<br>2020-07<br>2020-07<br>2020-07<br>2020-07<br>2020-07                                                                               | 020000 07-14 0400.0<br>19/0<br>14 00 00 00<br>14 01 00 0<br>14 02 00 00<br>14 03 00 00                                                                                                    | 0 07-14 06:00:00      | 07-14 08:00:00 | 07-14 10:00:00 | 07-14 12:00:00 | 07-14 14-90:00<br>措設这座量<br>0.00<br>0.00<br>0.00<br>0.00                                                 | 07-14 16:00:00 | 07-14 18:00:00 | 07-14 20:00:00 | 07-14 22  |
| 2<br>-14 00:00:00 07-1<br>2020-07<br>2020-07<br>2020-07<br>2020-07<br>2020-07<br>2020-07<br>2020-07                                                                     | 02200:00 07-14 04:00:00<br>ISIN<br>14 00:00:00<br>14 01:00:00<br>14 02:00:00<br>14 02:00:00<br>14 02:00<br>14 02:000<br>14 02:000<br>14 02:000<br>15 02:000<br>15 02:000<br>15 02:000<br>15 02:000<br>15 02:000<br>15 02:000                     | 0 07-14 06:00:00      | 07-14 08:00:00 | 07-14 10:00:00 | 07-14 12:00:00 | 07-14 14:00:00<br>捕放流程<br>0.00<br>0.00<br>0.00<br>0.00<br>0.00                                          | 07-14 16:00:00 | 07-14 18:00:00 | 07-14 20:00:00 | 07-14 22  |
| 2<br>-14 00:00:00 00 07-1<br>2020-07<br>2020-07<br>2020-07<br>2020-07<br>2020-07<br>2020-07<br>2020-07                                                                  | 02200:00 07-14 04:00.00<br>bin<br>14 00:00:00<br>14 00:00:00<br>14 02:00:00<br>14 00:00<br>14 00:0 | 0 07-14 06500.00      | 07-14 08:00:00 | 07-14 10:00:00 | 07-14 12:00:00 | 07-14 14:00:00                                                                                          | 07-14 16:00:00 | 07-14 18:00:00 | 07-14 20:00:00 | 07-14 22: |
| 2<br>-14 00:00:00 07-1<br>2020-07<br>2020-07<br>2020-07<br>2020-07<br>2020-07<br>2020-07<br>2020-07<br>2020-07<br>2020-07<br>2020-07                                    | 0220030 07-14 0430.00<br>dfm<br>14 00 00 00<br>14 01 00 00<br>14 02 00 00<br>14 02 00 00<br>14 03 00 00<br>14 03 00 00<br>14 05 00 00<br>14 06 00 00                                                                                                    | 0 07-14 06:00:00      | 07-14 08:00:00 | 07-14 10:00:00 | 07-14 12:00:00 | 07-14 14:00:00<br>捕飲流量<br>0.00<br>0.00<br>0.00<br>0.00<br>0.00<br>0.00<br>0.00<br>0.00                  | 07-14 16:00:00 | 07-14 18:00:00 | 07-14 20:00:00 | 07-14 22: |
| 2<br>-14 00:00:00 07-1<br>2020-07<br>2020-07<br>2020-07<br>2020-07<br>2020-07<br>2020-07<br>2020-07<br>2020-07<br>2020-07<br>2020-07<br>2020-07                         | 02200.00 07-14 0400.00<br>1900<br>14 00 00 00<br>14 02 00 00<br>14 02 00 00<br>14 04 00 00<br>14 05 00 00<br>14 05 00 00<br>14 05 00 00<br>14 07 00 00                                                                                                    | 0 07-14 0600:00       | 07-14 08:00:00 | 07-14 10:00:00 | 07-14 12:00:00 | 07-14 14:00:00<br>/ 指飲法量<br>0.00<br>0.00<br>0.00<br>0.00<br>0.00<br>0.00<br>0.00<br>0.00<br>0.00        | 07-14 16:00:00 | 07-14 18:00:00 | 07-14 20:00:00 | 07-14 22: |
| 2<br>-14 00:00:00 0 07-1<br>2020-07<br>2020-07<br>2020-07<br>2020-07<br>2020-07<br>2020-07<br>2020-07<br>2020-07<br>2020-07<br>2020-07<br>2020-07<br>2020-07<br>2020-07 | 02200:00 07-14 04:00:00<br>ISIN<br>14 00:00:00<br>14 00:00:00<br>14 02:00:00<br>14 02:00:00<br>14 05:00:00<br>14 05:00:00<br>14 06:00:00<br>14 06:00:00<br>14 06:00:00<br>14 06:00:00<br>14 06:00:00<br>14 06:00:00<br>14 06:00:00<br>14 06:00:00<br>14 06:00:00<br>14 06:00:00<br>14 06:00:00<br>14 06:00:00<br>14 06:00:00<br>14 06:00:00<br>14 06:00:00<br>14 06:00:00<br>14 06:00<br>14 06:00<br>14 06:000<br>14 06:000<br>14 06:0000<br>14 06:0000<br>14 06:00000<br>14 06:00000<br>14 06:00000<br>14                                      | 0 07-14 06:00:00      | 07-14 08:00:00 | 07-14 10:00:00 | 07-14 12:00:00 | 07-14 14:00:00<br>増設び高量<br>0.00<br>0.00<br>0.00<br>0.00<br>0.00<br>0.00<br>0.00<br>0.00<br>0.00<br>0.00 | 07-14 16:00:00 | 07-14 18:00:00 | 07-14 20:00:00 | 07-14 22: |

#### 转码时长

只有播流域名才能查询到转码时长,转码时长的单位是分钟,查询结果展示不同转码规格的时长:4K(H.265)、2K(H.265)、HD(H.265)、SD(H.265)、LD(H.265)、4K(H.264)、2K(H.264)、HD(H.264)、SD(H.264)、LD(H.264)。

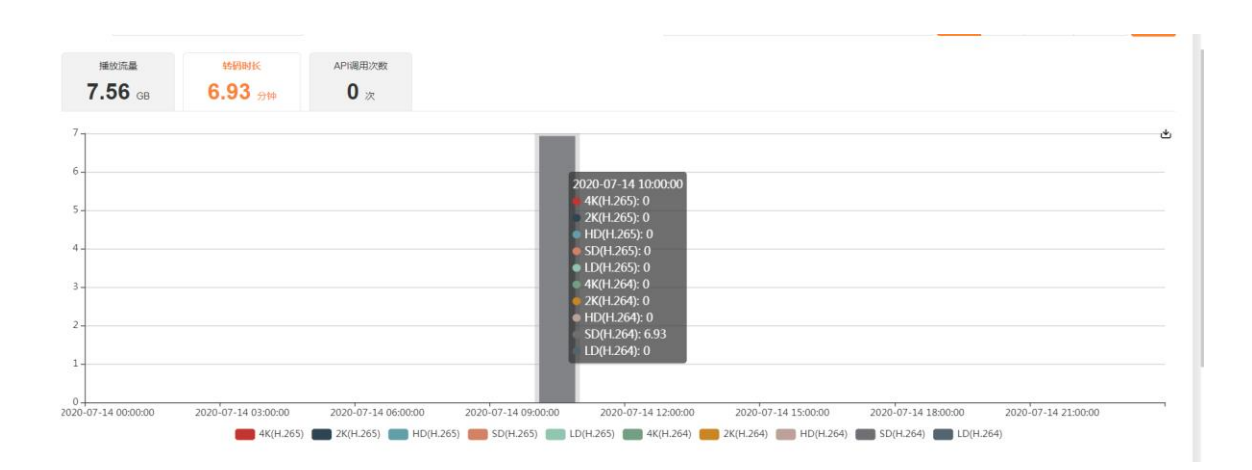

| 时间                                      | 转码规格-时任 |
|-----------------------------------------|---------|
| 2020-07-14 00:00:00                     |         |
| 2020-07-14 01:00:00                     |         |
| 2020-07-14 02:00:00                     |         |
| 2020-07-14 03:00:00                     | · ·     |
| 2020-07-14 04:00:00                     |         |
| 2020-07-14 05:00:00                     |         |
| 2020-07-14 06:00:00                     |         |
| 2020-07-14 07:00:00                     |         |
| 2020-07-14 08:00:00                     |         |
| 2020-07-14 09:00:00                     |         |
| 共 24 条 10条/页 ~ < <b>1 2 3 &gt;</b> 前往 1 | 页       |

#### API 调用次数

天翼**云** e Cloud

#### 只有推流域名才能查询到 API 调用次数, API 统计包括: 审核、水印、截图。

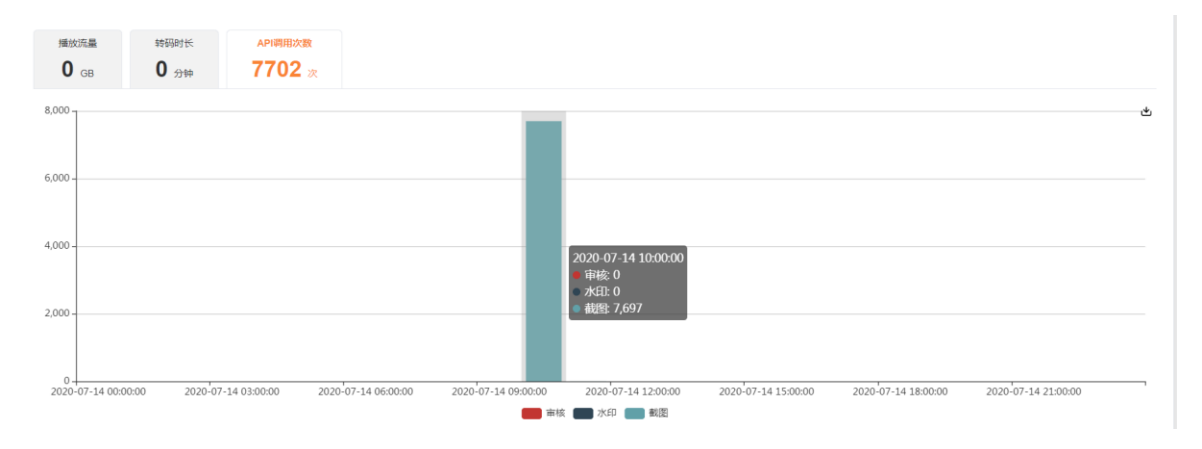

| 时间                  | API调用次数  |  |
|---------------------|----------|--|
| 2020-07-14 10:00:00 | 截图:7897次 |  |
| 2020-07-14 11:00:00 | 戴图:5次    |  |
| 2020-07-14 12:00:00 |          |  |
| 2020-07-14 13:00:00 |          |  |
| 2020-07-14 14:00:00 |          |  |
| 2020-07-14 15:00:00 |          |  |
| 2020-07-14 16:00:00 |          |  |
| 2020-07-14 17:00:00 | · ·      |  |
| 2020-07-14 18:00:00 |          |  |
| 2020-07-14 19:00:00 |          |  |

共 24条 10条页 · · · · · · · · · 前往 2 页

## 4.7.最佳实践

## 4.7.1. 直播推流

#### 准备工作

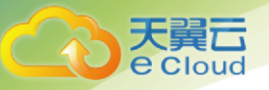

- 1、已开通云直播服务;
- 2、已完成推流域名和播流域名的配置及关联;
- 3、已完成推流域名 CNAME 配置。

获取推流地址

进入云直播控制台【地址生成】 页面生成推流地址, 在该页面进行如下配置:

- 1、选择域名类型: 推流域名;
- 2、选择您在域名管理中已添加的推流域名;
- 3、填写应用名称 AppStream, 例如: a1; 流名称 StreamName, 例如: s1;
- 4、选择推流地址过期时间,例如:2019-12-16 23:59:59;
- 5、点击【生成地址】,即可生成推流地址。

| 基本信息 推済             | <b>元置</b> 描流信息 模板配置                                                                                     |
|---------------------|----------------------------------------------------------------------------------------------------|
| 鉴权配置                |                                                                                                    |
| 推流鉴权: 🗲             |                                                                                                    |
| 鉴权KEY: 05           | 8839d9edf040b182ab48723d7bdb 🖉                                                                          |
| 推流信息                |                                                                                                    |
| 推流地址:rtm            | p.//AppName)/(StreamName)?md5hash=(確切罪)&uimestamp=(过期时间)&ud=(UID)&vhost=                                |
| 推流地址生成器             |                                                                                                    |
|                     |                                                                                                    |
|                     |                                                                                                    |
| * AppName           | at                                                                                                    |
| * StreamName        | 51                                                                                                    |
| • 过期时间              | © 2019-12-16 23:59:59                                                                                   |
|                     | 生成地址<br>                                                                                                |
| 生成结果(格<br>推流地址(rtmp | 据以上参数生成)<br>: tmp/ n/a1/s1?md5hash=ddbdb7f1b008de5138d0dd7df0a9e805&timestamp=1576511999&uid=0&vhost= 1 |
|                     |                                                                                                    |

PC 端推流

在 PC 端推流时候,可安装 OBS 进行推流。 OBS 支持 Windows/Mac/Linux 等系统,是一个免费的开源的视频录制和视频实时流软件。本文档以 OBS 推流为例,操作步骤如下说明。假设准备好的推流地址为:

rtmp://host.push.abc.com/a1/s1?md5hash=bbdec110a3701babe8164e8c3841 e99c&timestamp=1575475199&uid=0

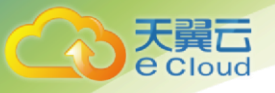

1、进入 OBS 官网 下载并安装推流工具。

2、打开 OBS, 单击底部工具栏的【控件】>【设置】按钮进入设置界面。

3、单击【推流】进入推流设置页,进行如下设置:

a、选择服务类型为:自定义。

b、填写服务器为推流地址前半部分,如rtmp://host.push.abc.com/a1/

c、填写串流密钥为推流地址的后半部分,如

s1?md5hash=bbdec110a3701babe8164e8c3841e99c&timestamp=157547519 9&uid=0

单击右下角【确认】。

3、单击工具栏的【控件】>【开始推流】,即可进行推流测试。

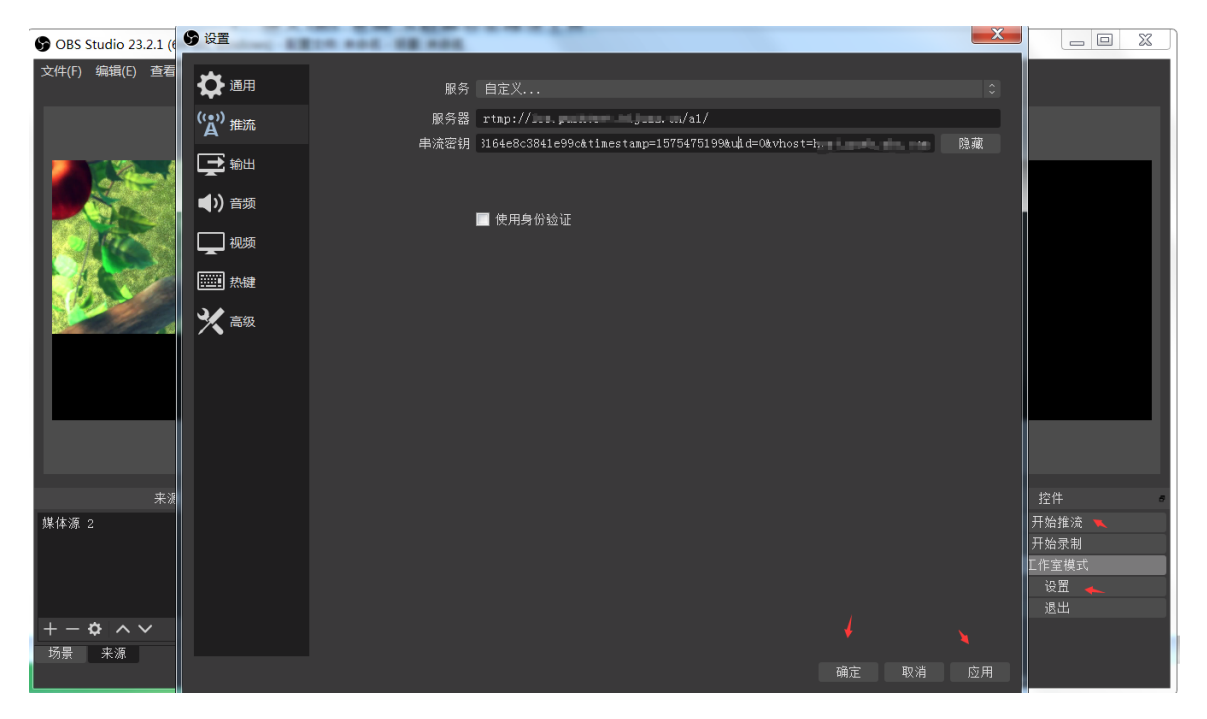

## 4.7.2. 直播播放

准备工作

- a、已开通云直播服务;
- b、已完成推流域名和播流域名的配置及关联;
- c、已完成播放域名 CNAME 配置。

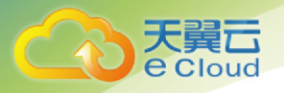

获取播流地址

进入云直播控制台【地址生成】 页面生成播流地址,在该页面进行如下配置:

1、选择域名类型, 播流域名;

2、选择您在域名管理中已添加的播流域名;

3、填写应用名称 AppStream, 例如: a1; 流名称 StreamName, 例如: s1;

4、选择地址过期时间,例如:2019-12-16 23:59:59;

5、击【生成地址】即可生成播流地址。

| 播流信                    | 息                                                                         |                                                                                                 |
|------------------------|---------------------------------------------------------------------------|-------------------------------------------------------------------------------------------------|
| 播流地<br>播流<br>播流<br>播流地 | 址(RTMP): rtmp://<br>地址(FLV): http://i<br>地址(HLS): http://i<br><b>址生成器</b> | is , , '''''''''''''''''''''''''''''''''                                                        |
|                        |                                                                           |                                                                                                 |
|                        | * AppName:                                                                | a1                                                                                              |
|                        | * StreamName:                                                             | \$1                                                                                             |
|                        | * 过期时间:                                                                   | © 2019-12-16 23:59:59                                                                           |
|                        |                                                                           | 生成地址                                                                                            |
|                        | 生成结果(根据                                                                   | 以上参数生成)                                                                                         |
|                        | 原画                                                                        |                                                                                                 |
|                        | 播流地址(rtmp):                                                               | rtmp://a1/s1?md5hash=09275ff43/40b33a064e5f97140b47da&timestamp=1576511999&uid=0&vhost=t=       |
|                        | 播流地址(flv):                                                                | http:///////////////////////////////////                                                        |
|                        | <b>播流地址(m3u8)</b> :                                                       | http://n/a1/s1.m3u8?md5hash=09275ff43f40b33a064e5f97140b47da&timestamp=1576511999&uid=0&vhost=1 |

PC 端播流

您需要先进行 直播推流, 推流成功后才能通过播放地址查看直播画面, 您可 使用 VLC、FFmepg 及 TCPlayerDemo 等工具进行播放。本文档使用 vlc 进行播流。

| ↓ VLC<br>媒体(M | media player (こうして) 工具(S) 初図(D) 装助(H)                  |  |
|---------------|--------------------------------------------------------|--|
| XKPT-(IVI     | IN THINKEY HAVEN THANKEY TAKEN TAKEN TOPELER TOPARTIES |  |
| 打开媒体          |                                                        |  |
| ▶ ★件 (p)      |                                                        |  |
| - 网络协议        |                                                        |  |
| NAUSE RANKY   | 请输入网络 URL:                                             |  |
|               | 064e5f97140b47da&timestamp=1576511999&uid=0&vhost=]    |  |
|               | http://www.example.com/stream.avi                      |  |
|               | nus://mus.examples.com/stream.asx                      |  |
|               | http://www.yourtube.com/watch?v=gg64x                  |  |
|               |                                                        |  |
|               |                                                        |  |
|               |                                                        |  |
|               |                                                        |  |

## 4.7.3. 截图审核

直播截图是指以固定的时间间隔截取实时直播流的图像,并生成图片。您可以 通过回调通知获取截图信息,截图数据可应用于直播鉴黄、直播房间封面等多种场 景。开启截图功能的同时也可以开启审核功能,以固定的时间间隔对截取的直播流 图片进行实时审核,在控制台展示出违规流的违规图片并提供人工审核功能。您开 通对象存储功能后才可以使用截图审核功能。

#### 整体流程

1、在控制台或者直接调用云 API 配置直播截图审核模板并关联模板到推流域 名下【配置方法参见 4.4.3 和 4.2.10】。

2、进行直播推流【推流方法参见 4.7.1】。

3、截图服务根据配置生成截图数据,存储于对象存储(融合版)相关存储桶 中。

4、生成的截图的相关信息以回调形式通知到您【回调配置方法参见 4.2.8 和 4.4.2】。

5、如您已配置审核功能,审核服务对生成的截图数据进行审核,审核违规的 图片存储于对象存储(融合版)相关存储桶中。

6、审核违规的截图的相关信息以回调形式通知到您【回调配置方法参见 4.2.8 和 4.4.2】。

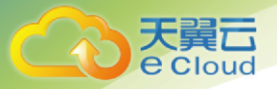

截图审核间隔配置

您可按照业务需要指定截图频率,即截图时间间隔,取值范围为5秒-300秒,按关键帧截取。

审核场景

目前提供的审核场景包括: 色情、暴恐、政治; 您可以根据需求选择多个场 景, 由于检测系统判定无法做到 100%准确率, 会有少量图片识别结果不对, 在控 制台在线流管理页面, 点击【人工审核】可以进行人工二次确认。

#### 截图审核模板优先级

由于同一截图审核模板可以关联到不同推流域名、流名称,存在同一条直播流 可能会同时匹配到多个截图审核模板的情况,但最终只会匹配到一个最高优先级的 模板。模板匹配规则存在下列所述优先级(优先级0为最高优先级):

- 1) 优先级 0: AppName 和 StreamName 都匹配的模板
- 2) 优先级 1: AppName 匹配, StreamName 为空的模板
- 3) 优先级 2: AppName 和 SteamName 都为空的模板

#### 4.7.4. 直播录制

直播录制是将直播原始流录制成文件存储到点播平台的服务,录制后可对文件 进行处理:提供转码、截取首帧作为封面、添加水印等功能。直播录制的视频文件 默认保存至 <u>云点播</u>控制台,您如需使用直播录制服务,需首先申请开通 <u>云点播</u>服 务,开启录制功能后请确保<u>云点播</u>服务处于正常使用状态。<u>云点播</u>服务未开通或账 号欠费导致云点播服务停服等情况将影响直播无法进行录制,期间不会产生录制文 件和录制费用,建议提前开通点播服务,并可提前选购点播相关资源包,避免点播 业务欠费停用。

直播推流默认录制功能关闭,如果您需要对录制功能进行设置或修改,可以在 录制配置中进行设置,然后在域名管理中关联到指定的推流域名。录制配置关联推 流域名后,该域名下所有满足模板适用范围的直播流都开启录制功能。

整体流程

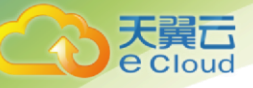

1、在控制台或者直接调用云 API 配置直播录制模板并关联模板到推流域名下 【配置方法参见 4.4.4 和 4.2.11】。

2、进行直播推流【推流方法参见 4.7.1】。

3、录制服务根据您的配置生成录制文件,存储于<u>云点播</u>平台。

4、如果您配置了录制文件生成回调,录制文件的信息将以回调形式通知到您 【回调配置方法参见 4.2.8 和 4.4.2】。

5、如果您配置了"录制后进行处理"的媒体处理方式,那么录制后将根据您设置的配置参数,进行转码、截首帧,添加水印模板等,处理后的文件存储于<u>云点播</u>平台。

录制模板优先级

由于同一录制模板可以关联到不同推流域名、流名称,存在同一条直播流可能 会同时匹配到多个录制模板的情况,但最终只会匹配到一个最高优先级的模板。模 板匹配规则存在下列所述优先级(优先级0为最高优先级):

- 1) 优先级 0: AppName 和 StreamName 都匹配的模板
- 2) 优先级 1: AppName 匹配, StreamName 为空的模板
- 3) 优先级 2: AppName 和 SteamName 都为空的模板

录制文件获取

根据您设置的录制时长,录制文件生成后会自动存储到云点播系统,有以下方 式可以获取录制文件:

| 首页 × 媒体库 ×              |                                                                                              |       |      |      |      |      |                         | 标签选              |
|-------------------------|----------------------------------------------------------------------------------------------|-------|------|------|------|------|-------------------------|------------------|
| 上传视频                    |                                                                                              |       |      |      |      |      |                         |                  |
| 视频                      |                                                                                              | 存储区域  | 状态   | 机审结果 | 人审结果 | 封装格式 | 创建时间                    | 操作               |
|                         | 10 : 10 : 10 : 10 : 10 : 10 : 10 : 10                                                        | 华南资源也 | 上传完成 |      | 无结果  | hls  | 2020-03-06 12:54:4<br>2 | 详情<br>删除<br>转码设置 |
| 2020-03-06-11-22-00-421 | pro (1995年1月1日日日日)<br>1995年1月1日日日日日日<br>1995年1月1日日日日日<br>1995年1月1日日日<br>大小:-<br>日月1日:0028306 | 华南资源池 | 上传完成 | -    | 无结果  | his  | 2020-03-06 11:21:57     | 详情<br>删除<br>转码设置 |

1) 登录云点播控制台, 在 媒体库可以浏览已录制的所有文件。

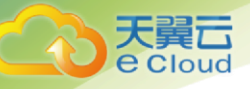

2)通过控制台或者 API 调用在推流域名下设置录制文件生成回调,录制文件 生成后会以消息方式通知到您设置的回调地址,在收到消息后可根据录制回调协 议内容进行业务处理。

事件通知机制高效可靠且实时性好,我们推荐您使用回调方式获取录制文件。

#### 4.7.5. 直播转码

直播转码功能,是指将直播现场推送出来的原始流,转换为不同编码格式、不同分辨率、不同码率的转码流推送给观众,以满足不同网络环境、不同终端设备等 各种场景下的播放需求。

用户可以使用云直播系统配置的预设转码模板,也可根据需求自定义。自定义转码模板可选的转码类型为普通转码,转码模板的适用范围包括: "域名下所有流生效"、"域名下指定 AppName 生效"、"域名下指定 AppName 和 StreamName 生效"。

整体流程

1、在控制台或者直接调用云 API 配置转码模板并关联模板到播流域名下【配置方法参见 4.4.1 和 4.2.9】。

2、进行直播推流【推流方法参见 4.6.1】。

3、在控制台流管理页面,选择任意在线流,点击直播地址可获取原画和转码 流播放地址。

4、可播放任意转码流。

视频转码参数:

a、视频编码方式:目前仅支持"H.264";

b、视频高度:不得小于100 像素;

c、视频帧率:不得超过 30 帧,默认为 30 帧。

系统预设转码模板:

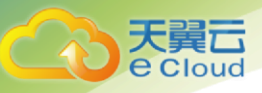

|   | 模板类型 | 模板名称 | 编码方式  | 视频高度(px) | 视频宽度(px) | 帧率(FPS) | 码率(kbps) |
|---|------|------|-------|----------|----------|---------|----------|
| 1 | 普通转码 | ld   | H.264 | 480      | 640      | 30      | 500      |
| 2 | 普通转码 | sd   | H.264 | 720      | 1280     | 30      | 1000     |
| 3 | 普通转码 | hd   | H.264 | 1080     | 1920     | 30      | 2000     |
| 4 | 普通转码 | 2k   | H.264 | 1440     | 2560     | 30      | 4000     |
| 5 | 普通转码 | 4k   | H.264 | 2160     | 3840     | 30      | 8000     |

## 4.7.6. 回源拉流

如果您有自建源站和直播源内容,并且需要通过云直播进行直播播放,可以通 过为云直播播放域名设置源站信息来回源拉取直播内容。配置成功后,您可通过云 直播回源拉流并进行直播内容分发。

云直播支持 RTMP、FLV、HLS 格式的拉流地址。支持添加多个拉流地址,拉流 失败或中断时自动使用下一个拉流地址回源拉流。

#### 配置回源拉流模板

进入【功能模板】->【回源拉流模板】页面,点击【添加模板】,在添加页面 输入 AppName:app, StreamName:stream;选择回源方式:按需回源;输入拉流 地址和模板备注,点击确定即可。

| * AppName :  | app                                                                                                    |                  |
|--------------|----------------------------------------------------------------------------------------------------|------------------|
| StreamName : | stream                                                                                                    |                  |
| *回源方式:       | 技需回源 持续回源<br>按案回源由现众触发、可降低原站压力;需要进行受制时,必须选择持续回原                                                                                                    |                  |
| *拉流地址:       | http://                                                                                                    | Θ                |
|              | http://www.insurance.com/article/influence.com/article/influence | Θ                |
|              | rtmp://www.inexplay.key.com/www.i                                                                                                    | Θ                |
|              | https://www.international.org                                                                                                    |                  |
|              | + 添加                                                                                                    |                  |
|              | 支持RTMP、FLV、HLS稽式的拉洗地址。支持添加多个拉洗地址,拉洗失败或中断                                                                                                    | 时自动使用下一个拉流地址回源拉流 |
| 模板备注         | 测试                                                                                                    |                  |

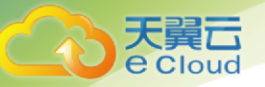

#### 推流域名关联回源拉流模板

进入域名列表页面,选择需要配置回源拉流功能的推流域名 host.push.abc.com 点击【配置】进入模板配置页面,在回源拉流配置处点击【编辑】按钮,在弹框中 选择需要配置的回源拉流模板,点击【确定】即可。

| 赋名                            | CNAME                                                          | 业务类型   | 添加时间                | 状态  | 操作            |
|-------------------------------|----------------------------------------------------------------|--------|---------------------|-----|---------------|
| responded her Vigital an      | Comparison of society of the design of the second              | 通流域名   | 2020-07-13 17:39:43 | 已启用 | 配置 运管理 停用 删除  |
| energia quale deschiption are | $\bigotimes$ inside trajectory plane controls for specific and | ● 推流域名 | 2020-07-13 17:39:04 | 已處用 | 「配置 法管理 停用 删除 |
| ingesk predsjone or           | Charaoli an Ajao maail an Angya meg                            | ▶ 播流域名 | 2020-07-12 14:22:08 | 已启用 | 配置 這管理 停用 删除  |
| kopultupa lipiteen            | 💮 na pastupan kijan un pastupan stanggy wang                   | ● 推流域名 | 2020-07-12 14:21:57 | 已启用 | 配置 流管理 停用 删除  |
| an part per agents            |                                                                | ▲ 推流域名 | 2020-07-10 14:33:18 | 已启用 | 配置 這管理 停用 删除  |
| ALL SHE AN ADD CO.            | Card polynomial in pullon drage with                           | ▶ 捕流域名 | 2020-07-10 14:32:35 | 已启用 | 配置 流管理 停用 删除  |

| 回源拉流配置  |            |      |      | 编辑 🖌 |
|---------|------------|------|------|------|
| AppName | StreamName | 拉流地址 | 回源方式 |      |
|         |            | 暂无数据 |      |      |

|   |         | E          | 回源拉流配置                                                                                                    |      |    | × |
|---|---------|------------|----------------------------------------------------------------------------------------------------|------|----|---|
| 8 | AppName | StreamName | 拉流地址                                                                                                    | 回源方式 | 备注 |   |
|   | 109     | a.         | man daalihi igad ligaa coqud gaa daragay<br>waxiyi 2000 hinti daaliti yadi ya hijaa co<br>n                                                                                                    | 按靈回源 |    |   |
|   | -0      | ø          | may invite equilities on a particular and a second particular and a second particular and a second particular and a second second | 持续回源 | -  |   |
|   | iii21   | ci.        | may its initial participant report processing $\sigma$ marging $\ldots$                                                                                                    | 持续回源 | -  |   |
|   | -10     | 67         | Mp. And Registering 2 and 14 million                                                                                                    | 持续回源 |    |   |
|   | 419     | 10         | Mg. And Registrational Local Vol                                                                                                    | 持续回源 |    |   |
|   | art     | 17         | Mg And Registration and Market Str                                                                                                    | 持续回源 | -  |   |
|   |         |            |                                                                                                    |      |    |   |
|   |         |            | <b>航空</b> 取消                                                                                                    |      |    |   |

播放流

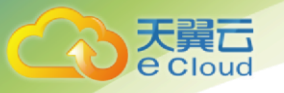

推流域名 host.push.abc.com 已关联播流域名 host.play.abc.com, 进入云直播 控制台【地址生成】 页面生成回源流的播流地址, 使用播放器可正常播放 RTMP、FLV、hls 格式的流。

| 地址生成器                     |                                      |  |
|---------------------------|--------------------------------------|--|
| 城名类型                      | <b>國民地名</b> 推迟成名                     |  |
| • 城名:                     | Tana pana kanang ana 🗸 🗸             |  |
| * AppName:                | han .                                |  |
| * StreamName:             | 14                                   |  |
|                           | 1.600 L                              |  |
| 生成结果(根據                   | ll (上参数生成 )                          |  |
| 原画<br>播流地址(rtmp):         | dmo                                  |  |
| 播流地址(flv):<br>播流地址(m3u8): | http://www.pulsersenses.com/and/or 5 |  |
|                           |                                      |  |

## 4.8.防盗链计算

安全防盗链是指推流和播放 URL 中的 md5hash 字段,它的作用是防止攻击者 伪造您的后台生成推流 URL 或者非法盗取您的播放地址进行谋利。

添加鉴权 KEY

首先,您需要在云直播的控制台,选择推流域名,进入【推流域名配置】-> 【推流配置】中,开启鉴权,并设置一个鉴权 KEY,该鉴权 KEY 用以生成鉴权串 (域名添加后,默认开启鉴权功能,并提供一个默认的鉴权 KEY);

| ← <b>域名管理</b> / 编辑推流域名配置                       |      |      |      |  |  |  |  |
|------------------------------------------------|------|------|------|--|--|--|--|
| 基本信息                                           | 推流配置 | 播流信息 | 模板配置 |  |  |  |  |
| 鉴权配置                                           | 鉴权配置 |      |      |  |  |  |  |
| 推流鉴权: 开启                                       |      |      |      |  |  |  |  |
| 鉴权KEY:113c7e64e2a340e68358a9909118da 🖉         |      |      |      |  |  |  |  |
| 1.12.5-10-10-10-10-10-10-10-10-10-10-10-10-10- |      |      |      |  |  |  |  |

生成 timestamp

签名中明文部分为 timestamp, 含义是该链接的有效期, 例如当前的时间是 2019-12-12 23:59:59,则表示该 URL 在 2019 年 12 月 12 日 23 点 59 分 59 秒后失

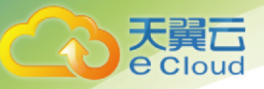

效。为了缩短 URL 地址的长度,实际使用中我们是把 2019-12-12 23:59:59 转换成 UNIX 时间戳,也就是 1576166399。

生成 md5hash

md5hash = md5("/"+appName+"/"+streamName+"-"+timstamp+"-"+uuid+"-"+authKey), 这里的 authKey 就是您在第一步中配置的鉴权 KEY, uuid=0, appName 为自定义的应用名称, 在本例中为 a1, streamName 为自定义的流名称 为 s1, timestamp 为刚才计算的 1576166399, MD5 即标准的 MD5 单向不可逆哈 希算法。例如:

md5hash=7185a2967c9bef187659b611074d0714

生成鉴权地址

符合云直播推流的 URL 地址, 由下面部分组成: domain、appName、 streamName、md5hash、timestamp、uid 和 vhost。

rtmp:// a1/s1?md5hash=7185a2967c9bef187659b611074d0714&timestamp=1576166399&uid=0&vhost= md5hash domian appName streamName

## 4.9. 事件消息通知

在推流域名的配置页中配置回调后,直播事件触发时,即可在目标服务器上接 收到每一路推流的事件消息通知。目前云直播支持"直播推流"事件、"直播断流"事 件、"截图生成"事件,"审核违规"事件,"录制文件生成"事件。

事件消息通知流程

1、在云直播控制台配置并绑定回调事件模板;

2、主播进行直播推流或断流;

3、当事件发生时,会触发回调请求,通知到回调服务接收端。

事件消息通知协议

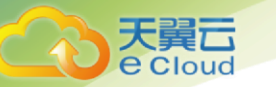

| # | 回调方法 | 可配置内容                                                                                                    | 说明 |
|---|------|----------------------------------------------------------------------------------------------------|----|
| 1 | HEAD | <ul><li>Header参数</li><li>URL Query参数</li></ul>                                                                         |    |
| 2 | GET  | <ul><li>Header参数</li><li>URL Query参数</li></ul>                                                                         |    |
| 3 | POST | <ul> <li>Header参数</li> <li>URL Query参数</li> <li>Body参数:支持application/x-www-form-urlencoded和application/json</li> </ul> |    |

#### 事件消息通知参数说明

配置回调携带的参数时分为两种情况,一种是【系统预设的参数】,用户给定 参数名,由系统根据回调事件的实际情况填充对应的值;另外一种是【用户自定义 的参数】,用户给定参数名的同时也需要给定具体的值。

a、推流成功事件预设参数

| 事件   | # | 参数   | 说明              | 默认参数名       |
|------|---|------|-----------------|-------------|
| 推流成功 | 1 | 时间戳  | 事件发生的时间点        | timestamp   |
|      | 2 | 事件类型 | 固定为【推流成功】       | event       |
|      | 3 | 推流域名 |                 | pushHost    |
|      | 4 | 应用名称 | 推流使用的AppName    | appName     |
|      | 5 | 流名称  | 推流使用的StreamName | streamName  |
|      | 6 | 推流IP | 主播推流使用的IP       | pushlp      |
|      | 7 | 接入点  | 接受推流的节点名称/IP    | accessPoint |
|      | 8 | 推流参数 | 主播推流带入的参数       | pushParam   |

#### b、推流断开事件预设参数

| 事件   | #  | 参数         | 说明                                          | 默认参数名        |
|------|----|------------|---------------------------------------------|--------------|
| 推流断开 | 1  | 时间戳        | 事件发生的时间点                                    | timestamp    |
|      | 2  | 事件类型       | 固定为【推流断开】                                   | event        |
|      | 3  | 推流域名       |                                             | pushHost     |
|      | 4  | 应用名称       | 推流使用的AppName                                | appName      |
|      | 5  | 流名称        | 推流使用的StreamName                             | streamName   |
|      | 6  | 推流IP       | 主播推流使用的IP                                   | pushlp       |
|      | 7  | 接入点        | 接受推流的节点名称VIP                                | accessPoint  |
|      | 8  | 推流时长       | 本次推流的持续时长                                   | pushDuration |
|      | 9  | 推流参数       | 主播推流带入的参数                                   | pushParam    |
|      | 10 | 斯荒原因       | 导致本次断流事件的原因,例如:<br>• 正常结束<br>• 禁推<br>• 停用域名 | reason       |
|      | 11 | 斯流原因对应的错误码 | • 正常结束10000<br>• 禁推10002<br>• 停用域名10003     | errorCode    |

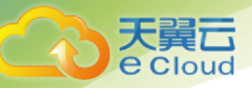

#### c、截图生成事件预设参数

| 事件     | #  | 参数     | 说明           |
|--------|----|--------|--------------|
| 截图生成事件 | 1  | 时间戳    |              |
|        | 2  | 事件     | 固定为【截图生成】    |
|        | 3  | 推流域名   |              |
|        | 4  | 应用名称   |              |
|        | 5  | 流名称    |              |
|        | 6  | 截图名称   |              |
|        | 7  | 截图大小   | 单位为字节 (参考腾讯) |
|        | 8  | 截图下载地址 |              |
|        | 9  | 截图宽度   | 单位为像素        |
|        | 10 | 截图高度   | 单位为像素        |
|        | 11 | 截图时间   | 截图文件生成的时间    |

#### d、审核违规事件预设参数

|      | #  | 参数       | 说明                  |
|------|----|----------|---------------------|
| 审核违规 | 1  | 时间戳      |                     |
|      | 2  | 事件       | 固定为【审核违规】           |
|      | 3  | 推流域名     |                     |
|      | 4  | 应用名称     |                     |
|      | 5  | 流名称      |                     |
|      | 6  | 截图时间     |                     |
|      | 7  | Endpoint | Xstore对象存储的Endpoint |
|      | 8  | 桶名称      | Xstore对象存储的Bucket   |
|      | 9  | 对象名称     | Xstore对象存储的Object   |
|      | 10 | 审核结果     |                     |

#### e、录制文件生成事件预设参数

| 事件       | #  | 参数     | 说明         |
|----------|----|--------|------------|
| 录制文件生成事件 | 1  | 时间戳    |            |
|          | 2  | 事件类型   | 固定为【录制生成】  |
|          | 3  | 推流域名   |            |
|          | 4  | 应用名称   |            |
|          | 5  | 流名称    |            |
|          | 6  | 视频名称   |            |
|          | 7  | 视频ID   | 点播中的fileID |
|          | 8  | 录制开始时间 |            |
|          | 9  | 录制结束时间 |            |
|          | 10 | 录制时长   |            |
|          | 11 | 视频大小   | 单位为字节      |
|          | 12 | 视频下载地址 |            |

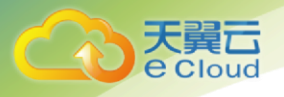

事件通知可靠性

事件通知服务具备重试能力,发起回调请求时,若目标服务器返回 200 响应, 表明此次通知已成功送达;若等待响应时长超过 5s,或返回的状态码非 200 时, 则会进行重试,最大重试次数为 5 次,重试时间间隔为 5s。